# ozzio cloud (Mac 用)

# ユーザーガイド

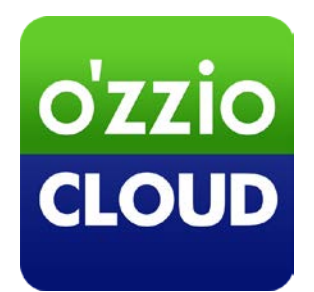

# Last update 2015.8.5

## 変更履歴

| 変更日        | 変更箇所                    | 変更内容                        |
|------------|-------------------------|-----------------------------|
| 2013/9/30  | 新規作成                    |                             |
| 2013/11/11 | ozziocloud(Mac 用)をアンイン  | 新規追加                        |
|            | ストールする                  |                             |
| 2013/12/20 | 動作環境                    | Mac OSX 10.9 に関することを追記しました。 |
| 2014/2/6   | ご利用上の注意点                | 項目追加                        |
| 2014/03/11 | 付録 設定情報インポート・リス         | 新規追加                        |
|            | トア項目(Mac)               |                             |
| 2014/03/24 | ご利用上の注意点                | 項目追加                        |
| 2014/3/27  | 4.16設定情報をバックアップ         | バックアップできる件数に関して追記           |
|            | する                      |                             |
| 2014/4/1   | 付録 設定情報インポート・リス         | 一部修正                        |
|            | トア項目(Mac)               |                             |
| 2014/4/16  | 付録 設定情報インポート・リス         | Wi-Fi に関することを追記             |
|            | トア項目(Mac)               |                             |
| 2014/05/09 | ご利用上の注意点                | 項目追加                        |
| 2014/06/30 | 4.24 同期対象となるファイルの       | 最後に注意書きを追記                  |
|            | 拡張子を設定する                |                             |
|            | ご利用上の注意点                | 項目追加                        |
| 2015/05/29 | 4.26 クリーンアップを行う         | 新規追加                        |
|            | 3. ozziocloud(Mac 用)にログ | アップデートのお知らせ機能に関して追記         |
|            | インする                    |                             |
| 2015/8/5   | 画像差し替え                  |                             |
|            |                         |                             |

| 1. | はじめに                                    | 4    |
|----|-----------------------------------------|------|
|    | 1.1. ozziocloud(Mac 用)について              | 4    |
|    | 1.2. 動作環境                               | 4    |
|    | 1.3. 本マニュアルの見かた                         | 4    |
|    | 1.4. ご利用上の注意点                           | 5    |
|    | 1.5. 画面の見かた                             | 6    |
| 2. | ozziocloud(Mac 用)をインストールする              | 7    |
| 3. | ozziocloud(Mac 用)にログインする                | 9    |
| 4. | ozziocloud(Mac 用)を利用する                  | . 11 |
|    | 4.1. Mac から利用できる機能を紹介                   | 11   |
|    | 4.2. ファイル・フォルダのアップロードとダウンロード            | 12   |
|    | 4.3. ファイル・フォルダを削除する                     | 15   |
|    | 4.4. ファイル・フォルダの名前を変更する                  | 16   |
|    | 4.5. ファイル同期の設定                          | 17   |
|    | 4.6. ファイル同期状況の確認                        | 19   |
|    | 4.7. ファイル同期中断/再開                        | 20   |
|    | 4.8. ファイル・フォルダ表示の切替                     | 21   |
|    | 4.9. ユーザー指定フォルダの追加                      | 22   |
|    | 4.10. ごみ箱を設定する                          | 24   |
|    | 4.11. ごみ箱から削除する                         | 26   |
|    | 4.12. ごみ箱から復元する                         | 30   |
|    | 4.13. ozziocloud からのお知らせを見る             | 31   |
|    | 4.14. ozziocloud 内を最新にする                | 32   |
|    | 4.15. システム環境設定のログイン項目に ozziocloud を追加する | 33   |
|    | 4.16. 設定情報をバックアップする                     | 34   |
|    | 4.17. 設定情報をリストアする                       | 36   |
|    | 4.18. 設定情報をダウンロードする                     | 38   |
|    | 4.19. 設定情報をインポートする                      | 40   |
|    | 4.20. 設定情報の閲覧を行う                        | 43   |
|    | 4.21. 帯域制限を設定する                         | 44   |
|    | 4.22. アカウント情報を確認する                      | 45   |
|    | 4.23. ozziocloud のパスワードを変更する            | 46   |
|    | 4.24. 同期対象となるファイルの拡張子を設定する              | 48   |
|    | 4.25. ネットワーク接続状況を確認する                   | 50   |
|    | 4.26. クリーンアップを行う                        | 51   |
| 5. | ozziocloud(Mac 用)をアンインストールする            | . 52 |
| 6. | 付録 設定情報インポート・リストア項目(Mac)                | . 53 |

# 1. はじめに

1.2. 動作環境

# 1.1. ozziocloud(Mac 用)について

ozziocloud(Mac 用)(以下、本ツール)とは、株式会社ピーシーデポコーポレーションの提供するドキュメント・ 写真・音楽・ムービー等のデータを自動でバックアップし、いつでもどこでも様々なデバイスからアクセスでき るクラウドストレージサービスの Mac 用クライアントです。 本ツールは、「Mac」よりクラウドストレージサービスにアクセスするためのツールです。

| OS      | Mac OS X v10.7 (Lion)                                                 |
|---------|-----------------------------------------------------------------------|
|         | Mac OS X v10.8 (Mountain Lion)                                        |
|         | Mac OS X v10.9 (Mavericks)                                            |
|         | Mac OS X v10.10 (Yosemite)                                            |
| CPU     | Mac OS X v10.7 (Lion)                                                 |
|         | Intel Core 2 Duo, Core i3, Core i5, Core i7, Xeon プロセッサ               |
|         | Mac OS X v10.8 (Mountain Lion)                                        |
|         | iMac(Mid 2007 以降), MacBook(Late 2008 Aluminum または Early 2009 以降),     |
|         | MacBook Pro((Mid/Late 2007 以降), MacBook Air(Late 2008 以降)             |
|         | Mac mini(Early 2009 以降), Mac Pro (Early 2008 以降), Xserve (Early 2009) |
|         | Mac OS X v10.9 (Mavericks)                                            |
|         | iMac(Mid 2007 以降), MacBook(Late 2008 Aluminum または Early 2009 以降),     |
|         | MacBook Pro((Mid/Late 2007 以降), MacBook Air(Late 2008 以降)             |
|         | Mac mini(Early 2009 以降), Mac Pro (Early 2008 以降), Xserve (Early 2009) |
|         | Mac OS X v10.10 (Yosemite)                                            |
|         | iMac(Mid 2007以降), MacBook(Late 2008 Aluminum または Early 2009 以降),      |
|         | MacBook Pro((Mid/Late 2007 以降), MacBook Air(Late 2008 以降)             |
|         | Mac mini(Early 2009 以降), Mac Pro (Early 2008 以降), Xserve (Early 2009) |
| メモリ     | 2GB以上                                                                 |
| ハードディスク | 1GB以上の空き容量が必要                                                         |
| ブラウザ    | Safari 5.1 以上、FireFox 最新版、Google Chrome 最新版                           |
| ネットワーク  | インターネットへのアクセス 1Mbps 以上の回線速度                                           |

## 1.3. 本マニュアルの見かた

ボタン名、リンク名、タブ名などは[]で表記します。画面上のバージョン表記は実際のものとは異なる場合が あります。

#### 1.4. ご利用上の注意点

- ブラウザのリストア完了時、Safari が起動します。
- ゴミ箱内にあるファイルはサムネイル表示されません。
- MacOSX 10.9, 10.10の場合、アンインストール後に OS の再起動をしないと、アカウント情報が残るので、再起動をする必要があります。
- ログイン中に、本ツールを強制終了させたり、OS を強制終了させると30分間ログインできない状態になり ます。
- 自動設定バックアップ時には、Wi-Fiのパスワードがバックアップされません。
- 設定バックアップ時には、データアクセスへの許可をする必要があります。
- 同期対象の拡張子を登録された後に、本ツールへ反映されるためには、ツールの再起動を行うか、一度ログア ウトして再ログインをする必要があります。

## 1.5. 画面の見かた

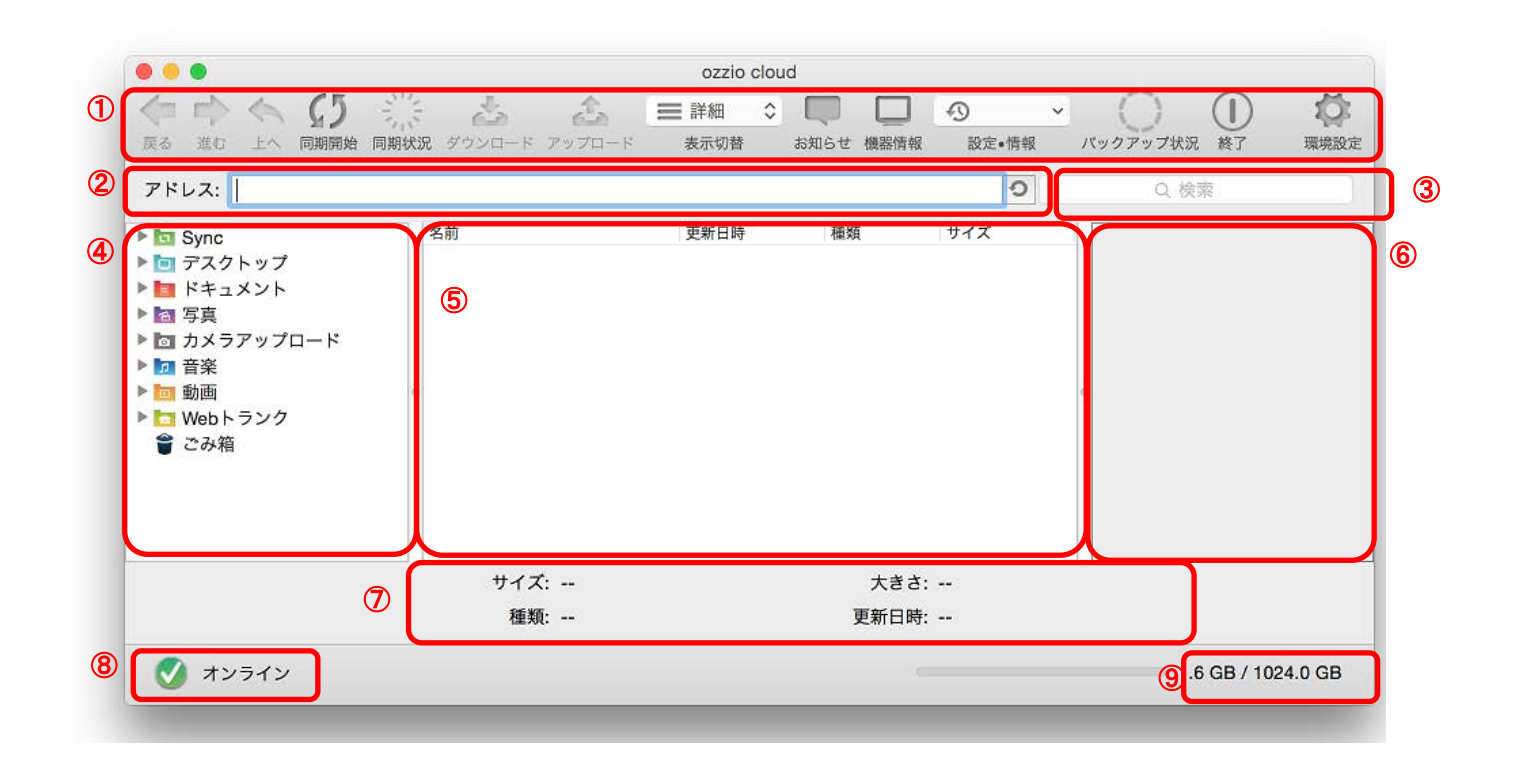

| ① ツールバー       | 「ダウンロード」や「アップロード」等のアイコンメニューを表示します。      |
|---------------|-----------------------------------------|
| ② アドレスバー      | 現在表示しているフォルダ名を表示します。                    |
| ③ 検索バー        | 表示しているフォルダ内のファイル及びフォルダを検索するときに使用します。    |
| ④ フォルダー覧      | ozziocloud 上のフォルダを表示します。                |
| ⑤ ファイル一覧      | ozziocloud 上のフォルダ内にあるファイルを表示します。        |
| ⑥ プレビュー画面     | ファイルのプレビューを表示します。                       |
| ⑦ ファイルプロパティ   | ファイルの「サイズ」、「種類」等を表示します。                 |
| ⑧ オンライン・オフライン | 本ツールのネットワーク状態を表示します。                    |
| 表示            | オンライン:インターネット環境に接続されています。               |
|               | オフライン:インターネット環境に接続されていません。              |
| ⑨ 使用容量/全容量    | ozziocloud 上で使用されている容量/使用できる全体容量を表示します。 |

# 2. ozziocloud(Mac 用)をインストールする

本ツールは、ご利用のパソコンからクラウドサービスが使用できるように設定を行います。 下記手順に従って、本ツールをインストールしてください。

- ※ ご利用のパソコンが動作環境のスペック以上でないとインストールすることができません。4ページ「動作環 境」をご覧いただき、ご利用のパソコンにインストールできることを確認してください。
- ※ 本ツールのインストーラーを同時に2つ以上起動することはできません。

「ozziocloud.pkg」をダブルクリックし、インス トーラーを開きます。

本ツールのインストールを開始します。 「**続ける**」をクリックします。

1

|                                                      | ようこそ OzzioCloud for Mac インストーラヘ             |
|------------------------------------------------------|---------------------------------------------|
| ● はじめに<br>● インストール先のいれ<br>● インストールの首れ<br>● インストールの首れ | このソフトウェアをインストールするために必要な手<br>順が表示されます。       |
| • 頻要                                                 | an e an an an an an an an an an an an an an |
| T                                                    |                                             |
|                                                      | 戻る 続ける                                      |

2 インストール先を変更する場合は、「インストール先を変更」ボタンをクリックします。インストール先を変更しない場合は、「インストール」をクリックします。

| "Macintosh HD"に標準インストール                                                                        |                                                                               |  |  |  |  |
|------------------------------------------------------------------------------------------------|-------------------------------------------------------------------------------|--|--|--|--|
| ● はじめに<br>● インストール先の選択<br>● インストールの種類                                                          | この操作には、コンピュータ上に 5.2 MB の領域が必<br>要です。                                          |  |  |  |  |
| <ul> <li>インスト<br/>療要</li> <li>調整</li> <li>anpurpment</li> <li>anpurpment</li> <li>う</li> </ul> | ディスク"Macintosh HD"にこのソフトウェアを標準イ<br>ンストールするには、"インストール"をクリックしてく<br>ださい。netroint |  |  |  |  |
|                                                                                                | インストール先を変更                                                                    |  |  |  |  |

3 パスワードを入力し、「ソフトウェアをインストー ル」をクリックします。

|     | 名前:    |  |  |
|-----|--------|--|--|
| パスワ | - 14 : |  |  |

4 画面の指示に従ってインストールします。 以上で本ツールのインストールは終了です。 「閉じる」をクリックします。 (ツールはアプリケーションフォルダにインストー ルされます。)

| 4                                                                                                    | インストールが完了しました。                                          |
|----------------------------------------------------------------------------------------------------|---------------------------------------------------------|
| <ul> <li>はじめに</li> <li>インストール先の現式</li> <li>インストールの理知</li> <li>インストールの理知</li> <li>マンストール</li> <li>療要</li> </ul> | インストールが完了しました。<br>サンストールが完了しました。<br>ソフトウェアがインストールされました。 |
|                                                                                                    | 戻る 閉じる                                                  |

# 3. ozziocloud(Mac 用)にログインする

ログイン方法を説明します。

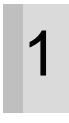

アプリケーションフォルダより、「ozzio cloud」をダブルクリックします。

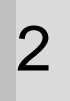

3

利用規約が表示されます。内容を確認し、「**同意する**」 をクリックします。

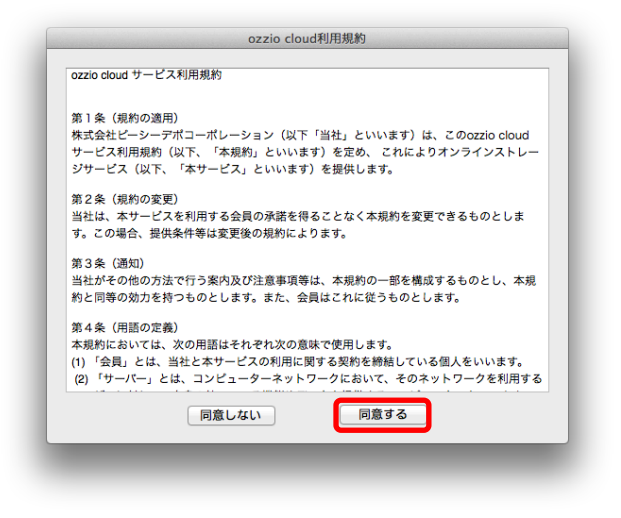

ID、パスワードを入力し、「**ログイン**」をクリック します。

※初めてご利用の場合は、この画面の後に、 ozziocloud メイン画面が表示され、機能がご利用い ただけます。既に登録済みのデバイスがある場合は、 手順4以降をご参照ください。

※現行でお使いのものより新しいバージョンが公開 されている場合は、アップデートを確認するメッ セージが表示されます。「はい」を選択することによ り、アップデートが開始されます。

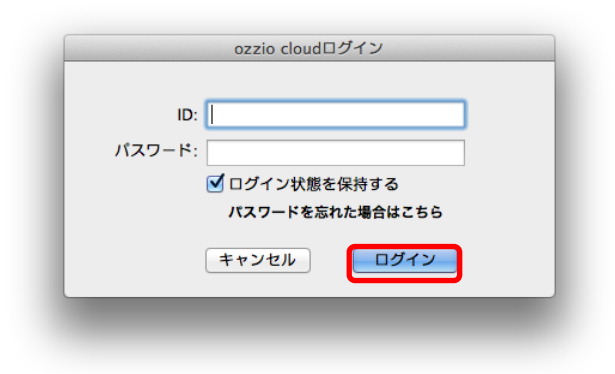

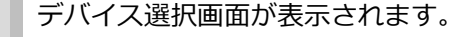

登録済みのデバイスを使用する場合は、該当のデバイス名をクリックし、「**再登録**」(A)をクリックします。

新規にデバイスを登録する場合は、「**新規登録**」(B) をクリックします。

※同一 PC で 2 回目以降のログイン時には表示されません。

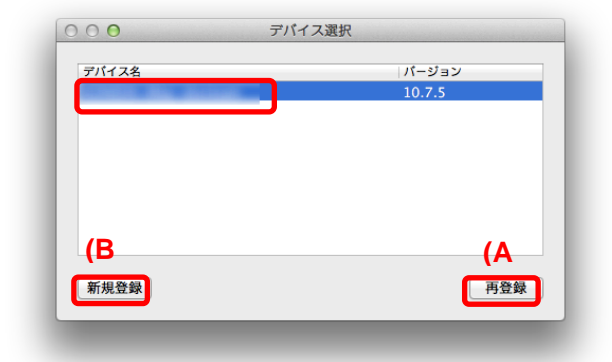

5 ライセンス選択画面が表示されます。 「メイン PC として設定する」もしくは「サブ PC として設定する」を選択し、「OK」をクリックします。 ※プランによっては表示されない場合もございます。 ※同一 PC で 2 回目以降のログイン時には表示され

ません。

6

| <br>ライセンス選択                                                                                                |
|----------------------------------------------------------------------------------------------------|
| このPCをozzio cloudと同期するメインPCに<br>設定しますか?                                                                     |
| <ul> <li>メインPCとして設定する</li> <li>*現在メインPCに設定されている</li> <li>[COMPUTERNAME-OPTIM]の同期設定は<br/>解除されます。</li> </ul> |
| ○ サブPCとして設定する                                                                                              |
| THE OK                                                                                                    |

リストア画面を表示する場合は、「**OK**」をクリック します。

※プランによっては表示されない場合もございます。

※同一 PC で 2 回目以降のログイン時には表示されません。

| バックアップデ | ータがあります。 |
|---------|----------|
| リストア画面を | 表示しますか?  |
|         |          |
| キャンセル   | ОК       |
|         |          |

リストア画面が表示されました。

既に登録済みのデバイス情報にリストアする場合 は、リストア内容を設定し、「**リストア**」をクリック します。

※リストアを実行すると現在の設定・情報は上書き されますのでご注意ください。

※プランによっては表示されない場合もございま す。

※同一 PC で 2 回目以降のログイン時には表示されません。

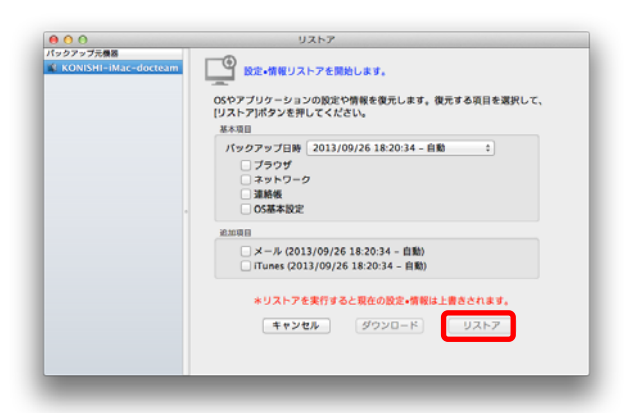

# 4. ozziocloud(Mac 用)を利用する

インストールした本ツールの使い方を解説します。

#### 4.1. Mac から利用できる機能を紹介

| ファイルのアップロードとダウンロード | ozziocloud にファイルをアップロード/ダウンロードし |
|--------------------|---------------------------------|
|                    | ます。                             |
| ファイル・フォルダの削除・名前亦再  | クラウドストレージ上のファイル及びフォルダに対し        |
|                    | て、削除・名前の変更を行います。                |
|                    | パソコン(ローカル)上のファイル及びフォルダを         |
|                    | クラウドストレージのファイル及びフォルダと同期が        |
|                    | できます。                           |
| ファイル・フォルダの同期       | 同期するフォルダは、以下の3種類となります。          |
|                    | ① Sync フォルダ                     |
|                    | ② マイファイル、ムービー等のフォルダ             |
|                    | (以後カテゴリーフォルダ)                   |
|                    | ③ ユーザー指定フォルダ                    |
|                    | OS やブラウザの設定などのデータをクラウドストレー      |
|                    | ジにバックアップします。                    |
| し、いったもので、          | バックアップする項目は、下記になります。            |
|                    | ① OSの基本設定(スクリーンセーバー、壁紙)         |
|                    | ② ブラウザの設定、履歴、お気に入り、ID/PW        |
|                    | ③ メーラーの設定、連絡帳、メールデータ            |
| 設定情報リストア           | バックアップした設定情報のリストアを行います。         |
| 設定情報ダウンロード         | バックアップした設定情報のダウンロードを行います。       |
| 設定情報閲覧             | 設定情報の参照を行います。                   |
|                    | 設定情報のインポートを行います。インポートする項目       |
|                    | は下記になります。                       |
| 設定情報インポート          | ① ブラウザ設定(お気に入り)                 |
|                    | ② Wi-Fi 情報                      |
|                    | ③ 連絡帳情報                         |
|                    | ④ OSの基本設定情報                     |
| ごみ箱の利田             | 不要なファイルやフォルダをごみ箱に入れることがで        |
|                    | きます。元あった場所に戻すことも出来ます。           |
| お知らせ               | ozziocloud に関するお知らせ機能になります。     |
|                    | アップロード・ダウンロード速度の制限やアカウント情       |
|                    | 報の表示、パスワードの変更、拡張子の設定が行えます。      |
| クリーンアップ            | テンポラリファイルを削除することが出来ます。          |

## 4.2. ファイル・フォルダのアップロードとダウンロード

パソコン(ローカル)にあるファイルのアップロード方法と、クラウドストレージ上にある ファイルをパソコン(ローカル)にダウンロードする方法は、以下の通りです。

#### 4.2.1. パソコン(ローカル)上のファイルをアップロードする

1 本ツールにて、アップロード先のクラウドストレー ジをフォルダー覧のカテゴリーフォルダから選択 し、ツールバー上の「アップロード」ボタンをクリッ クします。

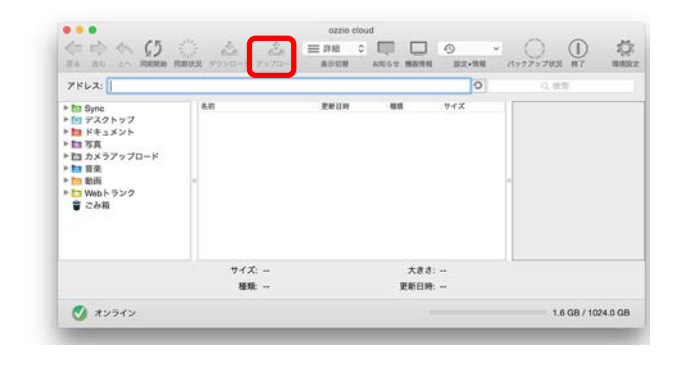

ダイアログから、アップロードするファイルを選択

し「**選択**」をクリックします。

2

| <   ▶ (#   ≡ Ш | 📖 🔮 🔻 🛅 デスクトップ        | ¢ (0,                                                                                                    | $\square$ |
|----------------|-----------------------|----------------------------------------------------------------------------------------------------|-----------|
| く使う項目          | 😺 ozziocloud.pkg      |                                                                                                    | _         |
| 旦 マイファイル       | 回 スクリーンシー・26 13.00.47 | 00000000000000000000000000000000000000                                                                                                    | 4         |
|                | 回 スクリーンシ…26 13.01.10  | A CONTRACTOR OF A CONTRACTOR OF A CONTRACTOR O | 1         |
| ペアノリケーシー       | 回 スクリーンシー26 13.01.32  |                                                                                                    | I.        |
|                | 📼 スクリーンシ…26 13.06.06  |                                                                                                    | I.        |
| 「「」 書類         | 回 スクリーンシ…26 13.18.03  | 100 Miles 144 - 144 - 189 Miles 144 - 189 Miles 144 - 189 Miles 144 - 189 Miles 144 - 189 Miles 144 Miles 144 Miles  | 1         |
|                | 回 スクリーンシ…26 13.18.11  | -                                                                                                    | н.        |
| 0 9990-6       | 回 スクリーンシー26 13.18.25  |                                                                                                    |           |
| ムービー           | スクリーンシー26 13.18.50    | 名前 スクリーンショット                                                                                                    |           |
| 1 ミュージック       | 🔲 スクリーンシー26 13.18.59  | 2013-09-26                                                                                                    |           |
|                | 回 スクリーンシ…26 13.19.47  | 13.00.00                                                                                                    |           |
| ◎ ピクチャ         | 回 スクリーンシー26 13.20.05  | サイズ 140 KB                                                                                                    |           |
| atr            | 回 スクリーンシー26 13.20.34  | 作成日 今日 13:06                                                                                                    |           |
| 🗖 anahana 🔺    | スクリーンシ・・・26 13.21.25  | 変更日 今日 13:06                                                                                                    |           |
| opsnare =      | スクリーンシー26 13.22.20    | 最後に開いた日 今日 13:06                                                                                                    |           |
| 📃 01755510-w   | スクリーンシー26 13.23.48    | 大きさ                                                                                                    |           |
|                |                       |                                                                                                    |           |
|                |                       | キャンセル 選択                                                                                                    |           |

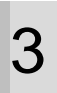

ファイルのアップロードに成功すると、クラウドス トレージ上にファイルがアップロードされます。

| PFLZ: /Photos                                                 |                   |            |         | 0 (0.55  | しれを検索 |  |
|---------------------------------------------------------------|-------------------|------------|---------|----------|-------|--|
|                                                               | 6.0               | 史新旧的       | -       | 17X      |       |  |
| 12 音楽<br>12 新高<br>12 Webトランク<br>13 ユーザ最変フォルダ<br>15 ごか商<br>1 ( | Supervised by 501 | 2013/09/26 | PNG 7 7 | 137.2 KB |       |  |
|                                                               | サイズ:              |            | 大きさ:・   |          |       |  |
|                                                               | 現現:               |            | 更新日時    | 2        |       |  |

※ファイルのアップロードは、「ozziocloud」にてアップロード先のフォルダを表示しておき、パソコン(ローカル) からドラック&ドロップすることでもアップロード可能です。

#### 4.2.2. クラウドストレージ上のファイルをダウンロードする

ダウンロードするファイルを、本ツールのファイル 一覧から選択します。 ツールバー上の「**ダウンロード**」(A)をクリックし ます。または control キーを押しながら左クリック (もしくは右クリック)から表示されるメニュー内 の「**ダウンロード**」(B)をクリックします。

1

| RO SL 19 REE REP                                                                                                    | ロージンロート マップロート 発生物物                                                                                                    | SNOT METRI SX-NR /17                  | 979742 MT 88 |
|----------------------------------------------------------------------------------------------------|----------------------------------------------------------------------------------------------------|---------------------------------------|--------------|
| PFL2: /Photos                                                                                                    |                                                                                                    | 0 (0)                                 | 写真内を検索       |
| ▶ 10 Sync<br>▶ 15 Sync<br>▶ 15 写真<br>▶ 15 写真<br>▶ 15 写真<br>▶ 15 写真<br>▶ 15 写真<br>▶ 15 写真<br>▶ 15 写真<br>▶ 15 Sync<br>▶ 15 Sync | 400 (日本)<br>1014 (日本)<br>1014 (日本)<br>1017 (日本)<br>1017 (日本) | ₩₩ 174X<br>, 0.27¥4) 5481 KB          |              |
|                                                                                                    | サイズ: 548.1 KB                                                                                                    | 大きさ: 768 x 576<br>更新日時: 2013/09/25 15 | :49.24       |

2 ダイアログからパソコン(ローカル)の保存先を選択し「**選択**」ボタンをクリックします。 選択した保存先にファイルがダウンロードされます。

| よく使う項目                                                                                                    | 😻 ozziocloud.pkg      |      |
|----------------------------------------------------------------------------------------------------|-----------------------|------|
| □ マイファイル                                                                                                    | 回 スクリーンシ…26 13.00.47  |      |
|                                                                                                    | 回 スクリーンシ…26 13.01.10  |      |
| Ver FJ95-939                                                                                                    | 回 スクリーンシ…26 13.01.32  |      |
|                                                                                                    | 回 スクリーンシ…26 13.06.06  |      |
| 武士 (1997) (1997) (19977) (19977) (1997) (1997) (19977) (1997) (1997) (1997) (1997) (1 | 回 スクリーンシ…26 13.18.03  |      |
|                                                                                                    | 回 スクリーンシ…26 13.18.11  |      |
|                                                                                                    | 回 スクリーンシー26 13.18.25  |      |
| <u>−</u> ∠−∠−                                                                                                    | □ スクリーンシ…26 13.18.50  |      |
| 🎜 ミュージック                                                                                                    | □ スクリーンシ…26 13.18.59  |      |
| ◎ ピクチャ                                                                                                    | ■ スクリーンシ…26 13.19.47  |      |
| C 2774                                                                                                    | スクリーンシー26 13.20.05    |      |
| 共有                                                                                                    | □ スクリーンシ…26 13.20.34  |      |
| anian A                                                                                                    | - スクリーンシー・26 13.21.25 |      |
|                                                                                                    |                       |      |
|                                                                                                    | 🖃 スクリーンジ…26 13.23.48  | <br> |

※ファイルのダウンロードは、「ozziocloud」で表示されているファイルをドラック&ドロップで、パソコン(ローカル)にダウンロードも可能です。

#### 4.3. ファイル・フォルダを削除する

本ツールにて、削除したいファイルまたはフォル ダを選択します。

control キーを押しながら左クリック(もしくは 右クリック)し、表示されたメニューから「**削除**」 を選択しクリックします。

| PFL2: /Photos                                                                                                    |                |                              |             | 0 (0                                | 写真内を検索 |
|----------------------------------------------------------------------------------------------------|----------------|------------------------------|-------------|-------------------------------------|--------|
| ▶ 100 Sync<br>▶ 201 Sync<br>▶ 201 Sync<br>♥ 201 Sync<br>♥ 201 Sync<br>♥ 2 | 6,83<br>- Uoji |                              | 41<br>, 322 | サイズ<br>イル 548.1 KB                  |        |
|                                                                                                    | ,              | イズ: 548.1 KB<br>複数: JPG ファイル | 大き<br>更新日   | 18: 768 x 576<br>399: 2013/09/25 15 | :49:24 |

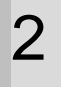

1

選択したファイルが削除されます。 ※削除されたファイルやフォルダは、「ごみ箱」 に保管され、一定期間(ユーザーによる設定が可 能)後に削除されます。

| アドレス:                                                                                                    |      |                |    | 0   | 0, 根索 |  |
|----------------------------------------------------------------------------------------------------|------|----------------|----|-----|-------|--|
| <ul> <li>Sync</li> <li>アスクトップ</li> <li>ドキュメント</li> <li>第3</li> <li>カメラアップロード</li> <li>第4</li> <li>動画</li> <li>Webトランク</li> <li>さみ相</li> </ul> | 6.0  | <b>史¥(14</b> ) | 82 | 912 |       |  |
|                                                                                                    | サイズ: |                | 大き | ð:  |       |  |
|                                                                                                    |      |                | -  |     |       |  |

#### 4.4. ファイル・フォルダの名前を変更する

本ツールにて、名前を変更したいファイルまたは フォルダを選択します。 ファイルまたはフォルダ上で、control キーを押 しながら左クリック(もしくは右クリック)し、 表示されたメニューから「**名前の変更**」をクリッ クします。

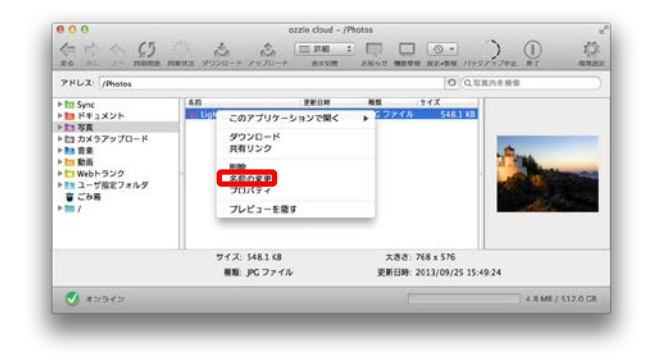

2

1

#### 名前を変更します。

※拡張子を変更するとファイルが壊れる可能性 があります。変更される場合は、「ドットマーク」 以前の名前を変更してください。

| A FORM THUODE                                                                                                    |                       |                    |                | 0 (0.5    | (真内を検索 |
|----------------------------------------------------------------------------------------------------|-----------------------|--------------------|----------------|-----------|--------|
| <ul> <li>▶ ドキュメント</li> <li>&gt; 17 万良</li> <li>&gt; 28 音楽</li> <li>&gt; 18 音楽</li> <li>&gt; 19 秋日トランク</li> <li>&gt; 12 秋日トランク</li> <li>&gt; 12 ホレダ信をフォルダ</li> <li>■ ごか商</li> <li>&gt; 14</li> </ul> | 6.6)<br>Ughthouse3jpg | 更新目的<br>2009/07/14 | #1<br>JPC ファイル | 548.1 KB  |        |
|                                                                                                    |                       |                    |                |           | 1      |
|                                                                                                    | サイズ: 548.1 KB         |                    | 大巻き:           | 768 x 576 |        |

3

マウスをクリックするか「Enter」キーを押下す ると、ファイル名が変更されます。

| PHLA: Photos                                                                                                    |      |                                  | O QUERA  | 6 M S |
|----------------------------------------------------------------------------------------------------|------|----------------------------------|----------|-------|
| <ul> <li>▶ 10 75頁</li> <li>▶ 20 音楽</li> <li>▶ 20 音楽</li> <li>▶ 20 音楽</li> <li>▶ 20 秋のトランク</li> <li>▶ 20 17倍変フォルダ</li> <li>■ こっぢ希定フォルダ</li> <li>■ ごち希</li> </ul> | 68   | 「単山吟 画面 -<br>2009/07/14 JPC ファイル | 548.1 KB |       |
|                                                                                                    | サイズ: | 大きさ:                             |          |       |
|                                                                                                    | 税税:  | 更新日時:                            |          |       |

#### 4.5. ファイル同期の設定

1

3

本ツールにて、ツールバーの「**環境設定**」をクリッ クします。

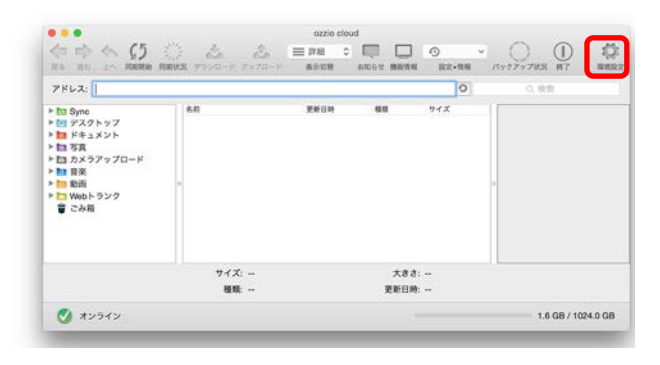

2 表示されたダイアログから、「**ファイル同期**」タ ブをクリックします。

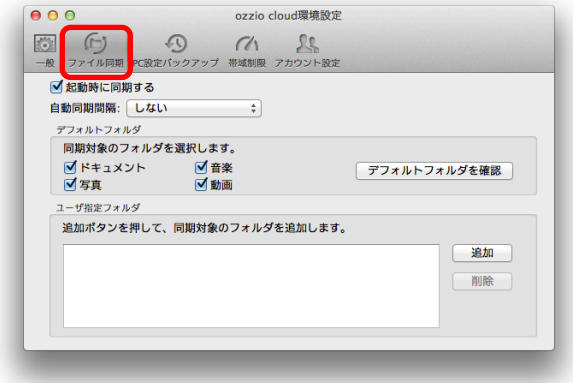

「**自動同期間隔**」にて、更新時間(分)を設定し ます。

|                                        | 02210 C101                             | ud壞現設定       |          |
|----------------------------------------|----------------------------------------|--------------|----------|
| <ul> <li>一般 ファイル同期 PC</li> </ul>       |                                        | 24<br>カウント設定 |          |
| ☑ 起動時に同期す                              | 5                                      |              |          |
| 自動同期間隔: L                              | <b>しない</b> \$  ]                       |              |          |
| デフォルトフォルタ                              |                                        |              |          |
| 同期対象のフォ                                | ルダを選択します。                              |              |          |
| <ul> <li>ドキュメント</li> <li>写真</li> </ul> | <ul> <li>✓ 音楽</li> <li>✓ 動画</li> </ul> | デフォル         | トフォルダを確認 |
| ユーザ指定フォルダ                              |                                        |              |          |
| 追加ポタンを押                                | して、同期対象のフォルダを                          | 追加します。       |          |
|                                        |                                        |              | 追加       |
|                                        |                                        |              | 削除       |
|                                        |                                        |              |          |
|                                        |                                        |              |          |
|                                        |                                        |              |          |

4

「デフォルトフォルダ」にて同期するフォルダに チェックします。同期対象となるパソコン (ロー カル)上のフォルダパスを確認するには、「デフォ ルトフォルダを確認」をクリックします。

| -般 ファ                 | 「<br>「<br>「<br>「<br>「<br>「<br>」<br>」<br>PC設定  | シ の                   | 1 25     | :     |         |
|-----------------------|-----------------------------------------------|-----------------------|----------|-------|---------|
| ✓ 起調<br>自動同           | 動時に同期する<br> 期間隔: しな                           | L)                    | •        |       |         |
| ゲフォ<br>同期<br><b>ビ</b> | <sup>ルトフォルダ</sup><br>財対象のフォルタ<br>ドキュメント<br>写真 | ダを選択します。<br>✓ 音楽 ✓ 動画 |          | デフォルト | フォルダを確認 |
| 追加                    | <sup>指定ノォルタ</sup><br>コポタンを押して                 | こ、同期対象のフォ             | ルダを追加します | 0     |         |
|                       |                                               |                       |          |       | 追加      |
|                       |                                               |                       |          |       |         |

5

「**閉じる**」をクリックします。

設定したファイル更新チェック間隔毎に、パソコン (ローカル) とクラウドストレージ上のファイル及びフォルダが同期されます。

|                          | Ch 00       | ~          |     |
|--------------------------|-------------|------------|-----|
| 2<br>般 ファイル同期 PC設定バックアップ | 帯域制限 アカウント部 | ke         |     |
| ✓ 起動時に同期する               |             |            |     |
| 自動同期間隔: しない              | \$          |            |     |
| デフォルトフォルダ                |             |            |     |
| 同期対象のフォルダを選択しま           | す。          |            |     |
| ●ドキュメント ●音<br>●「写吉 ●「献   | ·楽<br>画     | デフォルトフォルダを | 確認  |
| コーザ炭空フォルダ                | (pan)       |            |     |
| 追加ボタンを押して、同期対象           | のフォルダを追加しま  |            |     |
|                          |             |            | eta |
|                          |             |            |     |
|                          |             |            | 削除  |
|                          |             |            |     |
|                          |             |            |     |

#### 4.6. ファイル同期状況の確認

ファイル同期状況を確認します。

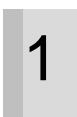

本ツールにて、ツールバーの「**同期状況**」をクリッ クします。

| アドレス:                                                                                                    |        |          |    | 0   | 0, 秋雨 |
|----------------------------------------------------------------------------------------------------|--------|----------|----|-----|-------|
| <ul> <li>▶ 10 Sync</li> <li>▶ 72,27,577</li> <li>▶ 157,27,577</li> <li>▶ 157,377,10-ド</li> <li>▶ 157,377,10-ド</li> <li>▶ 157,377,10-г</li> <li>▶ 157,377,10-г</li></ul> | . 640  | 2001) an | 65 | 94X | •     |
|                                                                                                    | サイズ: ー |          | 大き | ð:  |       |
|                                                                                                    | 200 M  |          |    |     |       |

2 同期状況を表示するスクロールバーが表示されます。

| アップロード: | <br> |  |
|---------|------|--|
| ダウンロード: | <br> |  |

## 4.7. ファイル同期中断/再開

ファイル同期を中断する、再開する手順は以下の通りです。

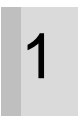

ファイル同期中に、本ツールのツールバーの「ー 時停止」をクリックすると、同期が中断します。 再度、「一時停止」をクリックすると、同期が再 開します。

| PHL2: /Photos                                                                                                    |             |                                 | 0 (Q. \$7.8,0) | 6 M S |
|----------------------------------------------------------------------------------------------------|-------------|---------------------------------|----------------|-------|
| ▶ 1000 F 1 = 2 × 2 × ト<br>▶ 100 万英<br>▶ 100 百奈<br>▶ 100 百奈<br>100 Web F 5 × 2 0<br>■ 100 Meb F 5 × 2 0<br>■ 100 Meb F 5 × 2 | 68          | 9年109 名物<br>2009/07/14 JPC ファイル | 548.1 KB       |       |
|                                                                                                    | サイズ:<br>複覧: | 大きさ:<br>更新日時:                   | 2              |       |

#### 4.8. ファイル・フォルダ表示の切替

ファイル・フォルダ表示を詳細表示または、アイコン表示に切り替えます。

本ツールのツールバーの 「**詳細**」 をクリックしま す。

| PFLZ:                                                                                                    |          |            |      | 0   |   | 0、秋雨 |  |
|----------------------------------------------------------------------------------------------------|----------|------------|------|-----|---|------|--|
| <ul> <li>▶ Sync</li> <li>▶ ブンスクトップ</li> <li>▶ ボキュメント</li> <li>▶ 話 オキュメント</li> <li>▶ 話 ガネラアップロード</li> <li>▶ 話 音楽</li> <li>▶ 10 音楽</li> <li>▶ 10 書楽</li> <li>▶ 10 書楽</li> <li>▶ 10 書楽</li> <li>▶ 10 書楽</li> <li>▶ 10 書楽</li> </ul> | 5.00<br> | 9.00 () 20 | 63   | 942 | 8 |      |  |
|                                                                                                    | サイズ: ー   |            | 大き   | ð:  |   |      |  |
|                                                                                                    | 10.00    |            | WIND | M   |   |      |  |

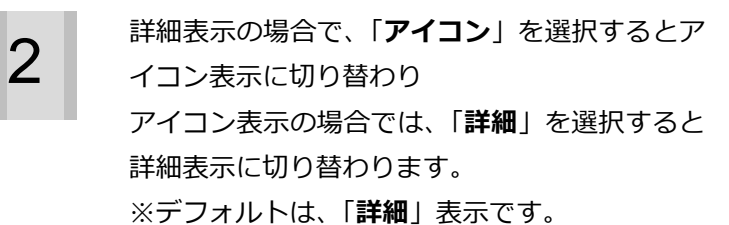

| 7862:                                                                                                    |      |          | -   | 0 0  |             |
|----------------------------------------------------------------------------------------------------|------|----------|-----|------|-------------|
| Sync     ドキュメント     ドキュメント     ちカンラアップロード     カメラアップロード     意象     歌曲     いいとうシグ     ゴーブ語をフォルダ     ごの場     ・     / | 5.0  | V N (1)P | 85  | 194X |             |
|                                                                                                    | サイズ: |          | 大き  | ð:   | 24 <u>1</u> |
|                                                                                                    |      |          | UNE | M    |             |

#### 4.9. ユーザー指定フォルダの追加

ユーザーが指定したパソコン(ローカル)上のフォルダとクラウドストレージ上のフォルダとの同期設定を 行います。

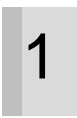

3

本ツールにて、ツールバー上の「**環境設定**」をク リックします。

| 7ドレス:                                                                                                    |       |      |      | 0    | Q, 校用 |
|----------------------------------------------------------------------------------------------------|-------|------|------|------|-------|
| <ul> <li>□ Sync</li> <li>□ シスクトップ</li> <li>□ ドキュメント</li> <li>□ 方スラップロード</li> <li>□ カメラップロード</li> <li>□ 動画</li> <li>□ Webトランク</li> <li>ごみ箱</li> </ul> | 6.0   | 更新目的 | 63   | 942  |       |
|                                                                                                    | サイズ:  |      | 大き   | ð:   |       |
|                                                                                                    | 10.00 |      | WISD | 10 m |       |

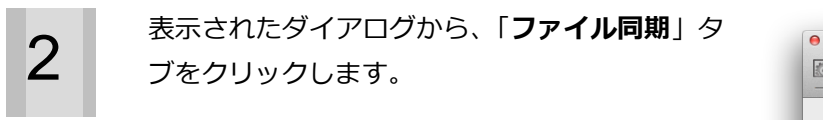

| <ul> <li>一般 ファイル同期 PC設</li> </ul>                             |                       | 25     |           |
|---------------------------------------------------------------|-----------------------|--------|-----------|
| ✓ 起動時に同期する<br>自動同期間隔: しな                                      | tu \$                 |        |           |
| デフォルトフォルダ                                                     |                       |        |           |
| <ul> <li>同期対象のフォル:</li> <li>✓ ドキュメント</li> <li>✓ 写真</li> </ul> | ダを選択します。<br>✓ 音楽 ✓ 動画 | デフォ    | ルトフォルダを確認 |
| ユーザ指定フォルダ                                                     |                       |        |           |
| 追加ボタンを押し                                                      | て、同期対象のフォルダを          | 追加します。 |           |
|                                                               |                       |        | 追加        |
|                                                               |                       |        | HURK      |
|                                                               |                       |        |           |

「**ユーザー指定フォルダ**」の「**追加**」ボタンをク リックします。

| • • •                                                       | ozzio clou                                                           | ud環境設定    |      |
|-------------------------------------------------------------|----------------------------------------------------------------------|-----------|------|
| <ul> <li>一般 ファイル同期 PC影</li> </ul>                           | シ パ きょうかい おうない アンジェンジョン (アンパン・ション・ション・ション・ション・ション・ション・ション・ション・ション・ショ | カウント設定    |      |
| ☑ 起動時に同期する                                                  |                                                                      |           |      |
| 自動同期間隔: しな                                                  | ¢U \$                                                                |           |      |
| デフォルトフォルダ                                                   |                                                                      |           |      |
| <ul> <li>同期対象のフォル</li> <li>✓ドキュメント</li> <li>✓ 写真</li> </ul> | ダを選択します。<br>✓ 音楽<br>✓ 動画                                             | デフォルトフォルダ | を確認  |
| ユーザ指定フォルダ                                                   |                                                                      |           |      |
| 追加ポタンを押し                                                    | て、同期対象のフォルダを                                                         | 追加します。    |      |
|                                                             |                                                                      |           | 追加削除 |
|                                                             |                                                                      |           |      |
|                                                             |                                                                      |           |      |

4

5

表示されたダイアログから、パソコン(ローカル) 上の参照先フォルダを選択し、「**フォルダ選択**」 ボタンをクリックします。

| < ▶ 88 ≡ Ш                              |                       | ÷ (4                      |
|-----------------------------------------|-----------------------|---------------------------|
| く使う項目                                   | 🤴 VirtualBox          | 💋 Adobe Flashtall Manager |
| 具 マイファイル                                | Wireshark             | 💿 AirMac ユーティリティ          |
| A. ZZUK-SIDS                            | 🕼 Xcode               | 💮 AppleScript エディタ        |
|                                         | 🔯 Xcode5–DP5          | I Audio MIDI 設定           |
|                                         | Xmarks for Safari     | 🗼 Bluetooth ファイル交換        |
| 🖹 書類                                    | KtraFinder XtraFinder | 📓 Boot Camp アシスタント        |
|                                         | Pドレスブック               | 💥 ColorSync ユーティリティ       |
|                                         | 1 イメージキャプチャ           | Ø DigitalColor Meter      |
| ■ ムービー                                  | 国 システム環境設定            | 🤘 Grapher                 |
| 🎵 ミュージック                                | 1 スティッキース             | 🎯 iPhone 構成ユーティリティ        |
| -<br>◎ ピカチャ                             |                       | Podcast Capture           |
|                                         | デキストエディット             | Podcast Publisher         |
| 有                                       | 999 70E1-             | 📜 RAID ユーティリティ            |
| and and and and and and and and and and | 図 ユーティリティ ▶           | io VoiceOver ユーティリティ      |
| -                                       | 計算機                   | X11                       |
|                                         |                       | IIII アクティビティモニタ           |

#### 選択したフォルダが、「**ユーザー選択フォルダ**」 に表示されます。

| ☑ 起動時に同期する                                                      |                        |              |
|-----------------------------------------------------------------|------------------------|--------------|
| 自動同期間隔: しない                                                     | \$                     |              |
| デフォルトフォルダ                                                       |                        |              |
| <ul> <li>同期対象のフォルダを;</li> <li>✓ ドキュメント</li> <li>✓ 写真</li> </ul> | 選択します。<br>✓ 音楽<br>✓ 動画 | デフォルトフォルダを確認 |
| ユーザ指定フォルダ                                                       |                        |              |
| 追加ボタンを押して、「                                                     | 同期対象のフォルダを追加し          | ます。          |
| /Applications/Util                                              | ilities                | 追加           |
|                                                                 |                        | 削除           |
|                                                                 |                        |              |

6

「**閉じる**」ボタンをクリックして完了します。

| 18 |
|----|
|    |
|    |
| a  |
| 余  |
|    |

#### 4.10. ごみ箱を設定する

1

本ツールにて、ツールバー上の「**環境設定**」をク リックします。

| 7562:                                                                                                    |      |          |    | 0   | 0. 根索 |  |
|----------------------------------------------------------------------------------------------------|------|----------|----|-----|-------|--|
| <ul> <li>b Sync</li> <li>c アスクトップ</li> <li>b ドキュメント</li> <li>b ボキュメント</li> <li>b オキュメント</li> <li>b オキュメント</li> <li>b 市 3末</li> <li>b 市 3末</li> <li>b 市 3末</li> <li>b 市 3末</li> <li>b 市 3末</li> <li>c み箱</li> </ul> | 6.0  | 974 (14) | 85 | 912 |       |  |
|                                                                                                    | サイズ: |          | 大き | ð:  |       |  |

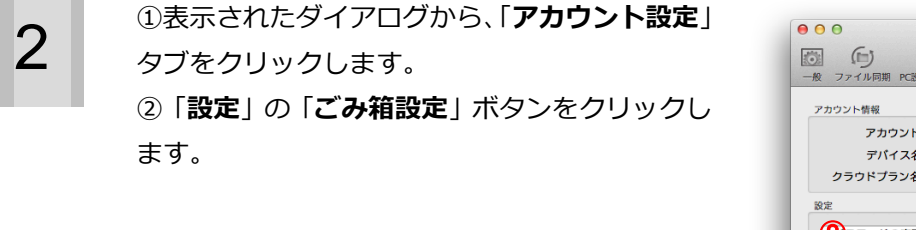

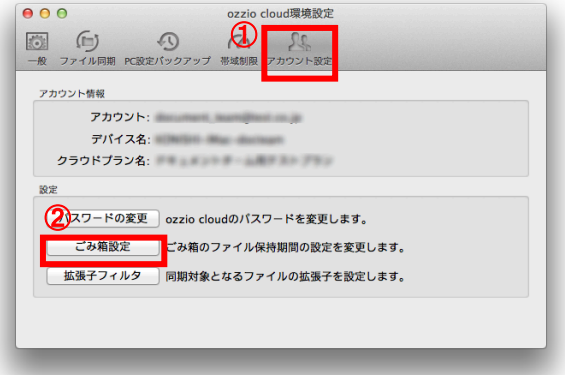

3

「ごみ箱設定」画面が表示されます。 「最長保存期間」(最大3日)を設定し、「決定」 ボタンをクリックします。

| 88 | アカウント設定 さみ相致定 | 监强子数定 |                  |  |
|----|---------------|-------|------------------|--|
|    |               |       |                  |  |
|    |               | 最美保存  | 8104 . 311 C P . |  |
|    |               | 決定    | キャンセル            |  |
|    |               |       |                  |  |
|    |               |       |                  |  |
|    |               |       |                  |  |
|    |               |       |                  |  |
|    |               |       |                  |  |
|    |               |       |                  |  |
|    |               |       |                  |  |
|    |               |       |                  |  |
|    |               |       |                  |  |
|    |               |       |                  |  |
|    |               |       |                  |  |

|                 | ごみ筋弱定を実行しますか?   |
|-----------------|-----------------|
|                 | COMBRE EXHORS N |
| $\mathbf{\vee}$ |                 |
|                 | 142751 OK       |

# 5

「【ごみ箱設定】ごみ箱の最長保持期間が正常に 設定されました。」と表示されれば、設定完了で す。

| 0<br>0<br>0<br>0<br>0<br>0<br>0<br>0<br>0<br>0<br>0<br>0<br>0<br>0 | ◎ 21日日<br>Fandank Tabler 2/14パダイン Yahar 21-ス+ 2月25+ |
|--------------------------------------------------------------------|-----------------------------------------------------|
| 🔤 oʻzzio cloud                                                     | 1                                                   |
| 豊善 アカウント設定                                                         | 24R02 119702                                        |
| 0                                                                  | 【2身構設定】 こん瓶の最美保存期間が正然に設定されました。                      |
|                                                                    | 設定できる最大期発は、5日です。                                    |
|                                                                    | 最長裕の回知 3 日                                          |
|                                                                    | 4.ジベヤチ 黒米                                           |
|                                                                    |                                                     |
|                                                                    |                                                     |
|                                                                    |                                                     |
|                                                                    |                                                     |
|                                                                    |                                                     |
|                                                                    | Copyright 60 2013 PC DEPOT                          |
|                                                                    |                                                     |
|                                                                    |                                                     |
|                                                                    |                                                     |

#### 4.11. ごみ箱から削除する

#### 4.11.1. ごみ箱内の全ファイル・フォルダを削除する

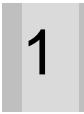

3

ozziocloud 上の「**ごみ箱**」フォルダを表示しま す。

| PFL2: /Trash                                                                                   |                      |                          |                   | 0 0    | ごみ能内を被愛       |
|------------------------------------------------------------------------------------------------|----------------------|--------------------------|-------------------|--------|---------------|
| ▶ 100 ドキュメント<br>トロ 写真<br>トロ 音楽<br>● 100 音楽<br>● 100 日本<br>100 HUN ランク<br>トロ コービニック・ルダ<br>● この名 | 4的<br>Min Chat Icons | 4冊 史前日時<br>/Pho2013/09/2 | 88<br>7x1/5       | x 94 x | m m<br>m<br>m |
|                                                                                                | サイズ:<br>観知:          |                          | 大きさ: -<br>更新日時: - | 2      |               |

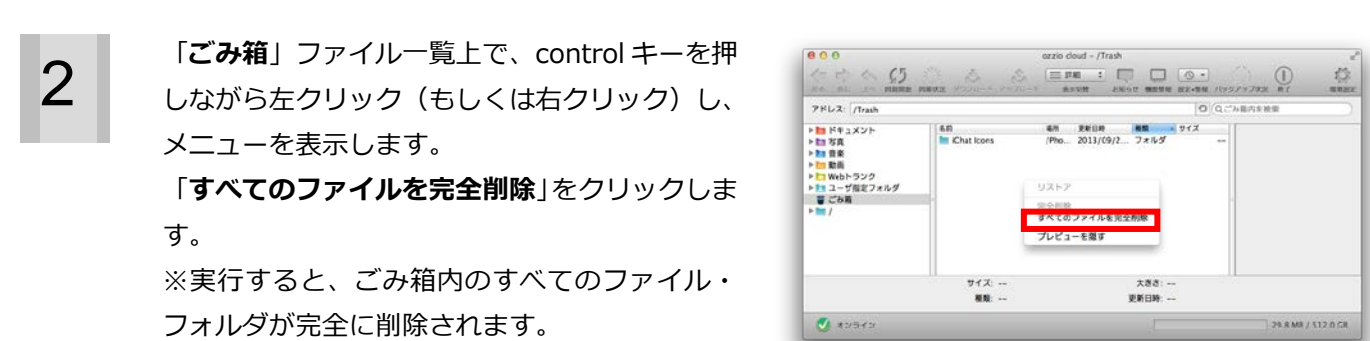

「確認」ダイアログで「OK」ボタンをクリック します。

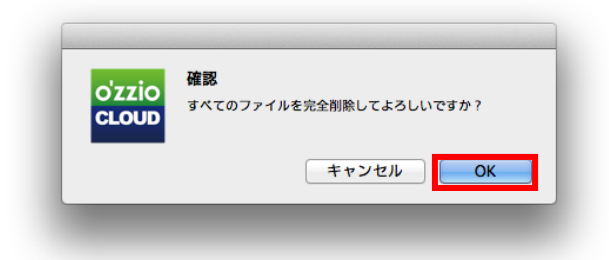

「**ごみ箱**」内のファイル・フォルダがすべて削除 されます。

| PHLA: /Trash                                                                                                    |      |         | 0(0             | しごみ第内を被索 |
|----------------------------------------------------------------------------------------------------|------|---------|-----------------|----------|
| <ul> <li>▶ ドキュメント</li> <li>&gt; 103 万良</li> <li>&gt; 203 香菜</li> <li>&gt; 103 新高</li> <li>&gt; 104 いわトランク</li> <li>&gt; 124 いわトランク</li> <li>&gt; 12 - 17 香菜フォルダ</li> <li>■ ごか雨</li> <li>&gt; 14 二 - 15 香菜 「あ雨</li> </ul> | 68   | 4N 2809 | <b>88 •</b> 912 |          |
|                                                                                                    | サイズ: |         | 大きさ:            |          |
|                                                                                                    | N 10 |         | WINFIN          |          |

#### 4.11.2. 個別にファイルを削除する

1

ozziocloud 上の「**ごみ箱**」フォルダを表示し、 「**ごみ箱**」内で削除したいファイルを選択しま す。

| 7FL2: /Trash                                     |                                | 0(0                                                                                                    | 「み第内を被愛           |
|--------------------------------------------------|--------------------------------|----------------------------------------------------------------------------------------------------|-------------------|
| ▶ 100 ドキュメント<br>▶ 100 写真<br>▶ 100 音楽<br>▶ 100 動画 | 68<br>E Chu kons<br>E Storices | <ul> <li>●約 支付目時 税額 ・ サイズ</li> <li>/200 2013/(2)/2 フォルダ ····</li> <li>/2013/(2)/2 フオルダ ····</li> </ul> |                   |
| ▶ 1: Webトランク<br>▶ 1: ユーザボタフォルダ<br>留こか局<br>・      |                                |                                                                                                    | プレビューは利用できませ<br>ん |
|                                                  | サイズ:                           | 大喜志:<br>調察氏験: 2013/00/26.13                                                                            | 28.41             |

2

選択した状態で、control キーを押しながら左ク リック(もしくは右クリック)し、メニューを表 示します。

表示されたメニューから「**完全削除**」をクリック します。

※実行すると、完全に削除されますのでご注意ください。

| PHLA: /Trash                                                                                                    |                                             |                                                                                                    | 1                               | O (Qごみ第内を被愛 |             |
|----------------------------------------------------------------------------------------------------|---------------------------------------------|----------------------------------------------------------------------------------------------------|---------------------------------|-------------|-------------|
| <ul> <li>▶ IFキュメント</li> <li>▶ IT 75</li> <li>▶ IT 75</li> <li>▶ IT 75</li> <li>▶ IT 985</li> <li>▶ IT 985</li></ul> | 6前<br>Chat loos<br>パス リストア<br>完全部誌<br>プレビュー | 4年 早前日<br>(Pho2013/05<br>10<br>10<br>10<br>10<br>10<br>10<br>10<br>10<br>10<br>10<br>10<br>10<br>10 | 第二   ッサイズ<br>  2フォルダ<br>  2フォルダ |             | 利用できませ<br>ん |
|                                                                                                    | サイズ:                                        |                                                                                                    | 大巻き:                            |             |             |

3

「確認」ダイアログで「OK」ボタンをクリック します。

| o'zzio | 催認<br>完全に削除してよろしいですか? |
|--------|-----------------------|
| CLOUD  |                       |
|        | キャンセル OK              |
|        |                       |

選択したファイルが削除されます。

| 7FL2: /Trash                                                                               |                   |                                         | O Qごみ第内を被愛 |
|--------------------------------------------------------------------------------------------|-------------------|-----------------------------------------|------------|
| ▶ ■ ドキュメント<br>トロ 写真<br>トロ 音楽<br>トロ 動画<br>● Webトランク<br>トロ Urbトランク<br>■ ごの紙<br>■ ごの紙<br>ト■ / | 68<br>Michaticoes | цел реция на 97<br>(Pho. 2013/09/27π/к3 | <u>×</u>   |
|                                                                                            | サイズ:              | 大きさ:<br>学所日時                            |            |

#### 4.12. ごみ箱から復元する

1

2

「ごみ箱」から復元したいファイルを選択し、 ファイルを選択した状態で、control キーを押し ながら左クリック(もしくは右クリック)します。 「**リストア**」をクリックします。

| PHL2: /Trash                                                                                               |                 |                                                                       | 0 0.748                | 内东被索              |
|----------------------------------------------------------------------------------------------------|-----------------|-----------------------------------------------------------------------|------------------------|-------------------|
| ▶ ■ ドキュメント<br>ト加 存在<br>ト加 存在<br>ト ■ 和高<br>ト ■ 和高<br>ト ■ 和尚<br>ト ■ いらランク<br>ト ■ ユーザ指定フォルダ<br>■ ごお箱<br>ト ■ / | 6月              | 4時 単約10年 構築<br>(Pho. 2013)(9)7. フォルダ<br>(9)7. フォルタ<br>マイルを完全削除<br>を着す | × 77 ×                 | ブレビューは利用できませ<br>ん |
|                                                                                                    | サイズ:<br>種類: フォル | 大きさ:<br>ダ 更新日時:                                                       | <br>2013/09/26 13:28:4 | 1                 |

選択したファイルが、元のフォルダに戻ります。

| PRLA: Photos                                                                    |                         | 0 (Q军机内电频集                                  |
|---------------------------------------------------------------------------------|-------------------------|---------------------------------------------|
| トロ Sync<br>トロ ドキュメント                                                            | 680<br>😤 Lighthouse.jog | 更新自時 務重 サイズ<br>2013/09/25 JPC ファイル 548.1 KB |
| ▶ □ カメラアップロード ▶ □ カメラアップロード ▶ □ 音楽 ▶ □ 動画 ▶ □ ユーザ指定フォルダ ■ ゴーザ指定フォルダ ■ ごちぬ ▶ □ ノ | * <sup>1</sup>          |                                             |
|                                                                                 |                         |                                             |
|                                                                                 | サイズ:                    | 大喜さ:                                        |

#### 4.13. ozziocloud からのお知らせを見る

1

本ツールにて、ツールバー上の「**お知らせ**」をク リックします。

| 7562                                                                                                    |         |      |     | 0   | 0.根用 |  |
|----------------------------------------------------------------------------------------------------|---------|------|-----|-----|------|--|
| <ul> <li>► Sync</li> <li>► フスクトップ</li> <li>► オキュメント</li> <li>► 国 不真ュメント</li> <li>► カメラアップロード</li> <li>► 動 言楽</li> <li>► 動 言楽</li> <li>► Webトランク</li> <li>● こみ相</li> </ul> | 6.0<br> | 2019 | 83  | 91X |      |  |
|                                                                                                    | サイズ: ー  |      | 大き  | ð:  |      |  |
|                                                                                                    | M 10    |      | 更新日 | M:  |      |  |

**2** ブラウザが起動し、「お知らせ閲覧」が表示され ます。

> 確認したいお知らせのタイトルをクリックし、内 容を確認します。

| 0 0                                             | メラセージ配信調問                   |                       |
|-------------------------------------------------|-----------------------------|-----------------------|
| K (b) 🛞 🕂 🤁 herps 🚊 annormali war anna a di Ali |                             | C_U=0                 |
| 3 🛄 🎹 アップル iCloud Facebook Twitter ウィキペディア Ya   | about JAPAN ニュース * お安立ち *   | and the second second |
| 🗖 simila si sud                                 |                             |                       |
| 🔤 OZZIO CIOUCI                                  |                             |                       |
|                                                 |                             |                       |
| 4-1 b.b. 0                                      | PER o                       | 1010                  |
|                                                 |                             |                       |
| お知らせ1                                           | 2013/06/26                  | 未請                    |
| 10#B:                                           |                             |                       |
|                                                 |                             |                       |
|                                                 |                             |                       |
| 67.0                                            | Copyright (c) 2013 PC DEPOT |                       |
|                                                 |                             |                       |
|                                                 |                             |                       |
|                                                 |                             |                       |
|                                                 |                             |                       |
|                                                 |                             |                       |
|                                                 |                             |                       |
|                                                 |                             |                       |
|                                                 |                             |                       |
|                                                 |                             |                       |
|                                                 |                             |                       |
|                                                 |                             |                       |
|                                                 |                             |                       |
|                                                 |                             |                       |
|                                                 |                             |                       |
|                                                 |                             |                       |
|                                                 |                             |                       |
|                                                 |                             |                       |
|                                                 |                             |                       |
|                                                 |                             |                       |
|                                                 |                             |                       |
|                                                 |                             |                       |
|                                                 |                             |                       |
|                                                 |                             |                       |
|                                                 |                             |                       |
|                                                 |                             |                       |
|                                                 |                             |                       |
|                                                 |                             |                       |
|                                                 |                             |                       |
|                                                 |                             |                       |
|                                                 |                             |                       |
|                                                 |                             |                       |

# 4.14. ozziocloud 内を最新にする

1

本ツールにて、ツールバーの「**同期開始**」をクリッ クします。

ozziocloud のフォルダー覧内が最新の状態にな ります。

| アドレス:                                                                                                    |       |           |     | 0   | 検索 |
|----------------------------------------------------------------------------------------------------|-------|-----------|-----|-----|----|
| <ul> <li>Sync</li> <li>アスクトップ</li> <li>ドキュメント</li> <li>写真</li> <li>カメラアップロード</li> <li>重 音楽</li> <li>敏振</li> <li>Webトランク</li> <li>ざみ相</li> </ul> | 6.W   | 200 () 20 | 85  | サイズ |    |
|                                                                                                    | サイズ:  |           | 大き  | ð:  |    |
|                                                                                                    | 16.45 |           | WED |     |    |

#### 4.15. システム環境設定のログイン項目に ozziocloud を追加する

ツールバーの「**環境設定**」をクリックします。

| アドレス:                                                                                                    |        |      |     | 0   | 0, 88.97 |  |
|----------------------------------------------------------------------------------------------------|--------|------|-----|-----|----------|--|
| <ul> <li>▶ 10 Sync</li> <li>▶ 10 アメストップ</li> <li>▶ ドキュメント</li> <li>▶ 15 アスブラップロード</li> <li>▶ 10 スタブラップロード</li> <li>▶ 10 音楽</li> <li>▶ 10 音楽</li> <li>▶ 10 日前</li> <li>▶ 10 日前</li> <li>▶ 10 日前</li> </ul> | 6.01   | 更新目時 | 65  | 91X |          |  |
|                                                                                                    | サイズ: ー |      | 大きさ | I:  |          |  |

2

1

 ①「ozziocloud-環境設定」の「一般」タブをク リックします。

②「システム起動時に起動」にチェックします。
 ③「閉じる」ボタンをクリックすると、設定が完了します。

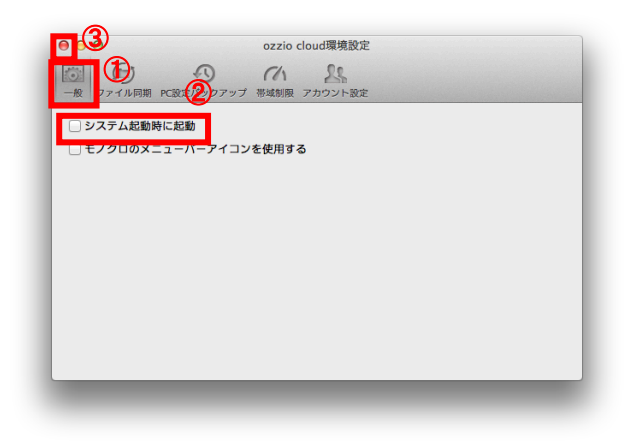

#### 4.16. 設定情報をバックアップする

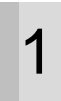

本ツールにて、ツールバー上の「**環境設定**」をク リックします。

※バックアップできる件数は、下記の通りとなっています。
 手動バックアップ・・・1 件
 自動バックアップ・・・8 件

| アドレス:                                                                                                    |      |       |    | 0   | 0. 検索 |  |
|----------------------------------------------------------------------------------------------------|------|-------|----|-----|-------|--|
| <ul> <li>▶ 103 Sync</li> <li>▶ 707 アンストップ</li> <li>▶ 107 アンストップ</li> <li>▶ 107 ドランア</li> <li>▶ 105 アンラブアップロード</li> <li>▶ 105 アンラブアップロード</li> <li>▶ 105 音楽</li> <li>&gt; 108 音楽</li> <li>&gt; 108 音楽</li> <li>&gt; 108 音楽</li> <li>&gt; 108 音楽</li> <li>&gt; 108 音楽</li> </ul> | 6.01 | 24(14 | 83 | 94X |       |  |
|                                                                                                    |      |       |    |     |       |  |

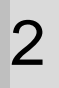

3

 ①表示されたダイアログから、「PC 設定バック アップ」タブをクリックします。
 ②「設定バックアップ対象」にてバックアップしたい項目にチェックを入れます。デフォルトの設

定に戻したい場合は、「**デフォルトに戻す**」(A) をクリックします。

③「**バックアップ実行**」にチェックを入れます。 ※24 時間間隔でバックアップが実行されます。 ※今すぐバックアップを行いたい場合は、「**今す ぐ実行**」(B)をクリックします。

| 000                                         | ozzio cloud環境設定                         |
|---------------------------------------------|-----------------------------------------|
|                                             | (h 28                                   |
| 一般 ファイル同期 PC設定バック                           | *ップ 帯域制限 アカウント設定                        |
| 3 ✓ バックアップ実行                                |                                         |
| 設定パックアップ対象:                                 |                                         |
| パックアップ対象を設定しま                               | す。選択された設定・情報がパックアップされ、設定・情報の関<br>利用できます |
|                                             |                                         |
| ● ゴラウザ                                      |                                         |
| ✓ メール                                       |                                         |
| <ul> <li>▼ ボットシーシ</li> <li>✓ 連絡帳</li> </ul> |                                         |
| ✓ アプリケーション一覧                                |                                         |
| ✓ I unes                                    |                                         |
| バックアップ履歴:<br>自動バックアップ                       |                                         |
| 手動パックアップ                                    |                                         |
|                                             |                                         |

「常に許可」をクリックします。

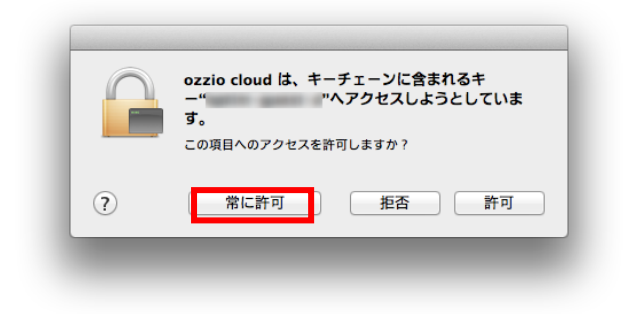

4

#### バックアップが完了しました。バックアップ結果 が表示されます。

「**OK**」をクリックします。

| PC設定パックアップ#        | 「完了しました。 |
|--------------------|----------|
| ブラウザ基本設定(Safari)   | 成功       |
| ブラウザ基本設定(Chrome)   | 成功       |
| Mac基本設定            | 成功       |
| ブラウザお気に入り(Safari)  | 成功       |
| ブラウザお気に入り(Chrome)  | 成功       |
| ブラウザCookie(Safari) | 成功       |
| ブラウザCookie(Chrome) | 成功       |
| ゴニウギ屋屋によう          | -#T#     |
| OK                 |          |

#### 4.17. 設定情報をリストアする

バックアップした設定情報ファイルをリストア(復元)します。リストアできる設定情報は、「設定情報インポート・リストア項目 (Mac)」の 53 ページを参照ください。

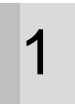

本ツールにて、ツールバー上の「**設定・情報**」を クリックします。

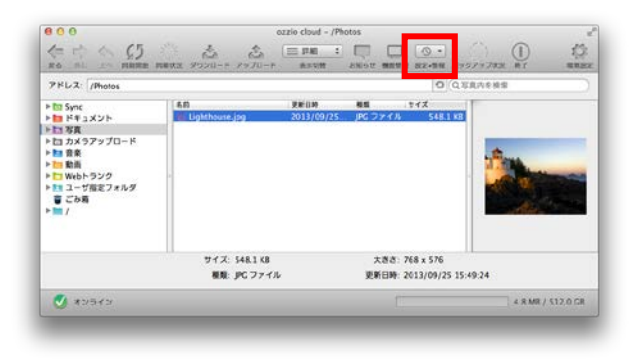

2

3

「**リストア**」をクリックします。

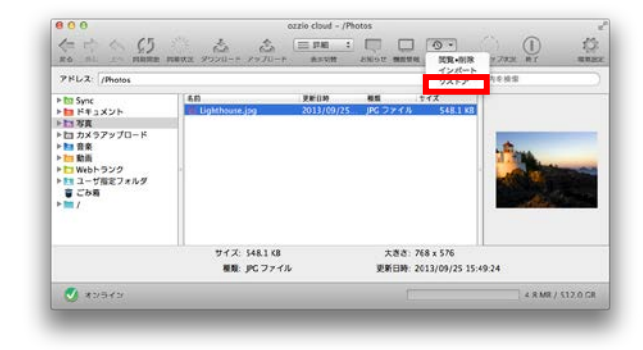

リストア画面が表示されます。 バックアップ元機器(A)を選択し、バックアップ 日時、バックアップしたい情報の設定(B)を行い ます。 「**リストア**」をクリックします。

※リストアを実行すると現在の設定・情報は上書 きされます。

| パックアップ元機器<br>🜊 | したり<br>設定・情報リストアを開始します。                                                        |
|----------------|--------------------------------------------------------------------------------|
| (B             | OSやアプリケーションの脱定や情報を復元します。復元する項目を選択して、<br>[リストア]ボタンを押してください。<br><sup>条件項目</sup>  |
| (D             | バックアップ日降 2013/09/26 14:14:43 - 自動 :<br>ダ ブラウザ<br>- ネットワーク<br>- 連絡板<br>- OS基本設定 |
|                | 注加項目<br>メール (2013/09/26 14:14:43 - 自動)<br>「Tunes (2013/09/26 14:14:43 - 自動)    |
|                | *リストアを実行すると現在の設定+情報は上書きされます。<br>年ャンセル ダウンロード リストア                              |

| と、OSやアプリケーション |
|---------------|
| れます。          |
| 全て終了させてください。  |
|               |
|               |
| リストア          |
|               |
|               |

5

「常に許可」をクリックします。

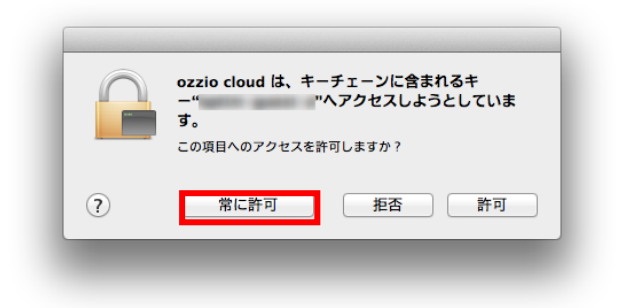

6

リストアが完了しました。リストア結果が表示さ れます。 「**OK**」をクリックします。

| 設定•情報リストアが        | 完了しました。 |
|-------------------|---------|
| ブラウザお気に入り(Safari) | 成功      |
| ブラウザ基本設定(Safari)  | 成功      |
|                   |         |
| ок                |         |

#### 4.18. 設定情報をダウンロードする

バックアップした設定情報ファイルをダウンロードします。設定情報ファイルは、ダウンロードフォルダにダウン ロードされます。

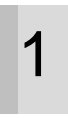

本ツールにて、ツールバー上の「**設定・情報**」を クリックします。

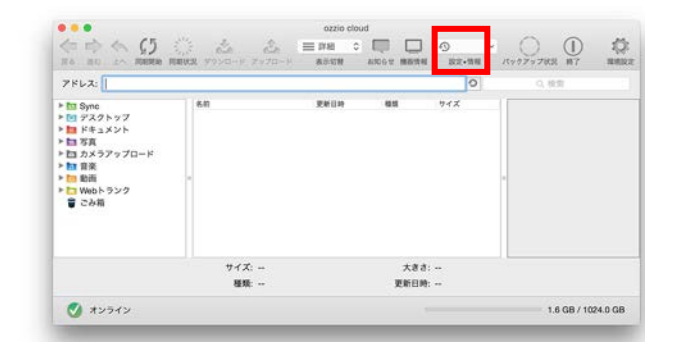

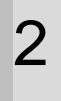

「**リストア**」をクリックします。

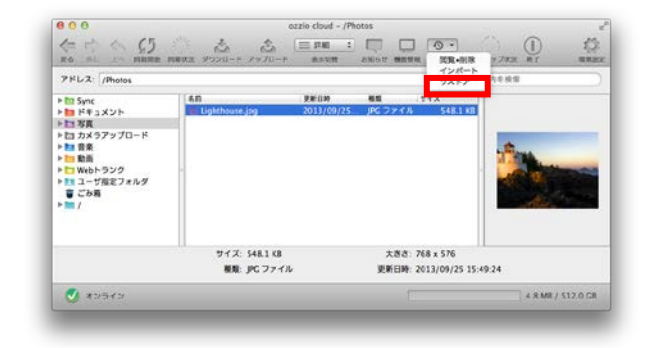

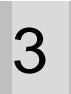

リストア画面が表示されます。 バックアップ元機器(A)を選択し、ダウンロード (A したいバックアップ情報の設定(B)を行います。 「ダウンロード」をクリックします。

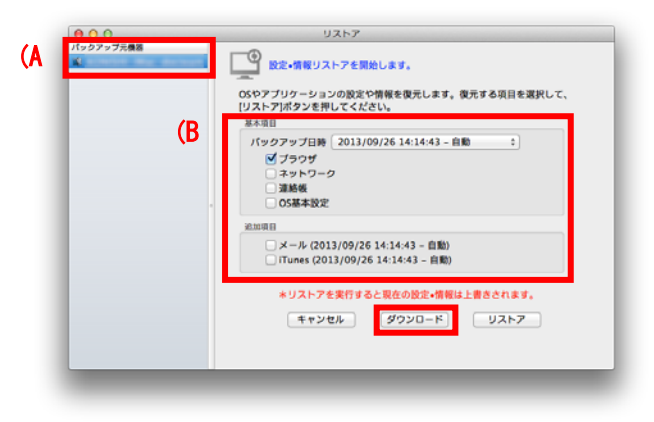

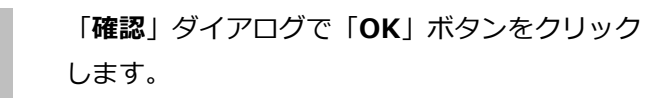

4

5

| o'zzio | 確認          |
|--------|-------------|
| CLOUD  | ダウンロードしますか? |
|        |             |
|        | いいえはい       |

ダウンロードが完了しました。「**OK**」 ボタンをク リックします。 設定情報ファイルは、ダウンロードフォルダにダ ウンロードされます。

| o'zzio | 確認<br>ダウンロードが完了しました。 |    |
|--------|----------------------|----|
| CLOUD  |                      |    |
|        |                      | ОК |
|        |                      |    |

#### 4.19. 設定情報をインポートする

設定情報ファイルをインポートします。インポートできる設定情報は、「設定情報インポート・リストア項目 (Mac)」の 53 ページを参照ください。

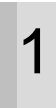

本ツールにて、ツールバー上の「**設定・情報**」を クリックします。

| 7562                                                                                                    |       |      |     | 0   | 0,根用 |  |
|----------------------------------------------------------------------------------------------------|-------|------|-----|-----|------|--|
| <ul> <li>b Sync</li> <li>マスクトップ</li> <li>■ ドキュメント</li> <li>■ ドキュメント</li> <li>&gt; D スラアップロード</li> <li>&gt; D お売</li> <li>&gt; D 都高</li> <li>&gt; Webトランク</li> <li>● CoAli</li> </ul> | . 640 | 更新目的 | 83  | サイズ |      |  |
|                                                                                                    | サイズ:  |      | 大き  | ð:  |      |  |
|                                                                                                    | 種類:   |      | 更新日 | 時:  |      |  |

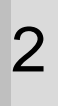

3

「**インポート**」をクリックします。

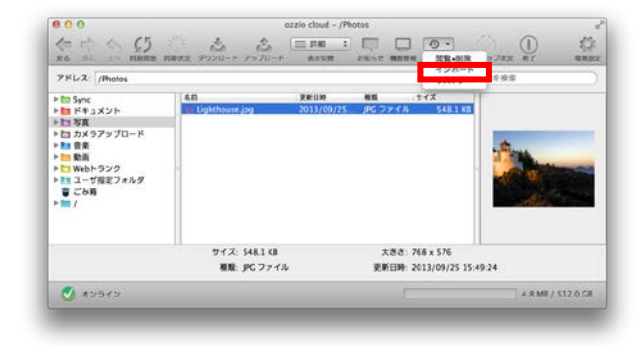

インポート画面が表示されます。 インポートする項目を選択し、「**インポート**」を クリックします。

|                     | 10 10 10 10 10 M                                                                                                    |                                                                                                    | - IT - IT -                                                                                                    |  |  |  |
|---------------------|----------------------------------------------------------------------------------------------------|----------------------------------------------------------------------------------------------------|----------------------------------------------------------------------------------------------------|--|--|--|
| 2013/09/26 14:14:43 | 110                                                                                                    | Safari                                                                                                    | 6.0.5                                                                                                    |  |  |  |
|                     | 1.42                                                                                                    | t desi                                                                                                    | 6.6.6                                                                                                    |  |  |  |
| 2013/09/26 14:08:42 | 自動                                                                                                    | Safari                                                                                                    | 6.0.5                                                                                                    |  |  |  |
|                     |                                                                                                    |                                                                                                    |                                                                                                    |  |  |  |
|                     |                                                                                                    |                                                                                                    |                                                                                                    |  |  |  |
|                     |                                                                                                    |                                                                                                    |                                                                                                    |  |  |  |
| プラウザお気に入り           |                                                                                                    |                                                                                                    |                                                                                                    |  |  |  |
| パックアップ日時            |                                                                                                    |                                                                                                    |                                                                                                    |  |  |  |
| 2013/09/26 14:14    |                                                                                                    |                                                                                                    |                                                                                                    |  |  |  |
| パックアップ元機器           |                                                                                                    |                                                                                                    |                                                                                                    |  |  |  |
| ACREDIT Mar         |                                                                                                    |                                                                                                    |                                                                                                    |  |  |  |
|                     |                                                                                                    |                                                                                                    |                                                                                                    |  |  |  |
| ブラウザお気に入り           |                                                                                                    |                                                                                                    |                                                                                                    |  |  |  |
|                     |                                                                                                    |                                                                                                    |                                                                                                    |  |  |  |
|                     |                                                                                                    |                                                                                                    |                                                                                                    |  |  |  |
|                     | <ul> <li>2033/09/25 14 14 45</li> <li>2013/09/26 14:08 42</li> <li>ブラウザお気に入り<br/>パックアップ形験<br/>2013/09/26 14:14</li> <li>パックアップ形像画<br/>ブラウザお気に入り</li> </ul> | <ul> <li>○ 2013/09/26 14:14-11 日日</li> <li>○ 2013/09/26 14:08-42 日日</li> <li>ブラウザお気に入り</li> <li>パックアップ日時<br/>2013/09/26 14:14</li> <li>パックアップ元期目</li> <li>ブラウザお気に入り</li> </ul> | <ul> <li>○ 2013/09/26 14 14 43 自動 Sofes</li> <li>○ 2013/09/26 14:08 42 自動 Safari</li> <li>ブラウザお気に入り</li> <li>バックアップ目的<br/>2013/09/26 14:14<br/>バックアップ目的</li> <li>2013/09/26 14:14</li> <li>バックアップ目的</li> <li>2013/09/26 14:14</li> <li>バックアップ目的</li> </ul> |  |  |  |

5

| 設定・情報インポートを実行                 | すると、OSやアプリケーショ |
|-------------------------------|----------------|
| ンの現在の設定・情報は上書                 | きされます。         |
| 作業中のアフラウーショント<br>インポートを実行しますか |                |
|                               |                |
| キャンセル                         | インポート          |

インポート先を選択し、「**インポート**」をクリッ クします。

※ブラウザお気に入りをインポートした場合の 画面です。項目により画面は異なる場合がござい ます。

インポートが実行され、設定が反映されます。

| インポート先    |       |  |
|-----------|-------|--|
| • Safari  |       |  |
| O Firefox |       |  |
| Chrome    |       |  |
| キャンセル     | インポート |  |
| ++7-270   |       |  |

6

「**常に許可**」をクリックします。

|   | ozzio cloud は、キーチェーンに含まれるキ<br>ー" ペアクセスしようとしていま<br>す。 |
|---|------------------------------------------------------|
|   | この項目へのアクセスを許可しますか?                                   |
| ? | 常に許可担任否許可                                            |

インポートが完了しました。「**OK**」ボタンをク リックします。

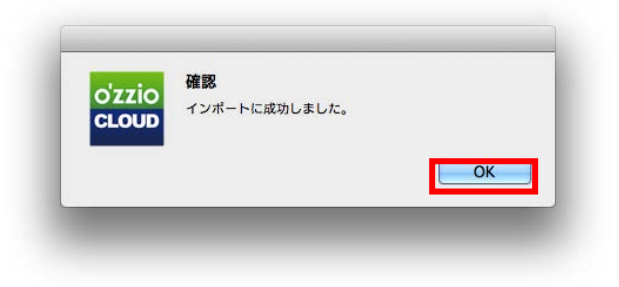

#### 4.20. 設定情報の閲覧を行う

本ツールにて、ツールバー上の「**設定・情報**」を クリックします。

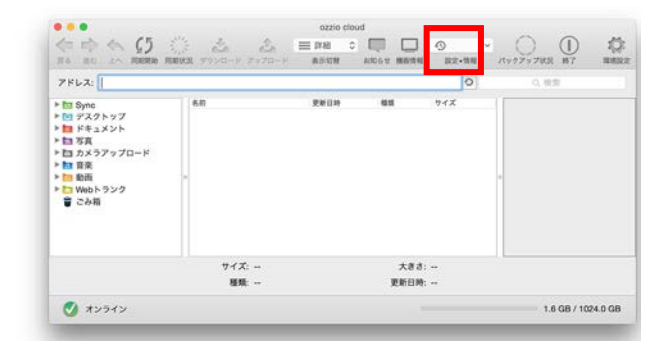

2

1

#### 「**閲覧・削除**」をクリックします。

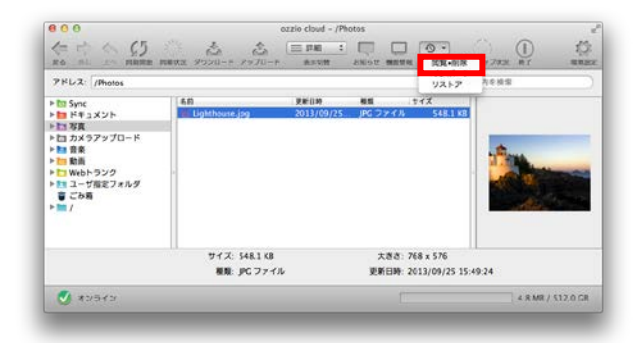

# 3

設定情報が表示されます。

| ウラクシアンイム<br>802月4月第1日<br>9597年82.30         产品 ケ 混 定常機構成 × ブラウガ化気入り           パククアップ目標:         パックアップ目標:           パップログログログログログログログログログログログログログログログログログログログ                                                                                                    | o'zzio cloud                                                                                                    | 9.7.B              | 8.30M8/512.00G8             | married and married and and and |
|----------------------------------------------------------------------------------------------------|----------------------------------------------------------------------------------------------------|--------------------|-----------------------------|---------------------------------|
| は21年2月1日 - 18日<br>7357-18日<br>中<br>中<br>・ ムンアウアント<br>アンド・<br>中<br>・ ムンアウアント<br>市<br>市<br>・ ムンアウアント<br>市<br>市<br>・ ムンアウアント<br>日<br>20159502 14:0<br>20159502 14:0<br>20159502 14:1<br>20159502 14:1<br>2015950                                                                                                    | 9977746                                                                                                    | れーム > 設定法制図集 > ブラ: | 2 学校繁に入り                    |                                 |
|                                                                                                    | RACTION AND A DESCRIPTION OF A DESCRIPTION OF A DESCRIPTI |                    |                             |                                 |
| 1997年<br>1997年<br>10199030日2020<br>10199030日2020<br>10199030日203<br>10199030日203<br>1019903<br>1019903<br>1019903<br>1019903<br>1019903<br>1019903<br>1019903<br>1019903<br>1019903<br>1019903<br>1019903<br>1019903<br>101990<br>101990<br>10199<br>101990<br>101990<br>101990<br>101990<br>10199<br>101990<br>10199<br>10199<br>10                                   | 1999##E2.9                                                                                                    | パックアップ日時の          | バックアップ兵義務 6                 | アプリケーション 0                      |
| n<br>- シアカウント<br>転名<br>フジラクションー系<br>ほろ<br>PicA<br>用<br>電<br>ないからなり、なり<br>クジラクザお気に入り<br>開<br>単<br>・<br>アブソアーション :<br>本<br>の<br>の<br>の<br>の<br>の<br>の<br>の<br>の<br>の<br>の<br>の<br>の<br>の                                                                                                    | 505 <b>8</b> 8                                                                                                    | 2013/09/25 02:05   | 100                         |                                 |
| - ムアカウント<br>2019942014-09 8-05-3<br>2019942014-09 8-05-3<br>2019942014-09 8-05-3<br>2019942014-09 8-05-3<br>2019942014-09 8-05-3<br>8-05-5<br>2019942014-09 8-05-3<br>8-05-5<br>201942014-09 8-05-3<br>8-05-5<br>8-05-5<br>8 | n i                                                                                                    | 2013/09/25 04:20   | 81-681                      |                                 |
| NE 20139829 14 14 5 5 5 5 5 5 5 5 5 5 5 5 5 5 5 5 5                                                                                                    | ールアカウント                                                                                                    | 2013/09/26 14:09   | Children Allen - Andream    | Safari 0.0.5                    |
| 7リアーション-素<br>EAR<br>PSCA<br>電<br>高<br>本<br>低リジク<br>201936214.05<br>日日<br>日日<br>日日<br>日日<br>日日<br>日日<br>日日<br>日日<br>日日<br>日                                                                                                    | 86                                                                                                    | 2013/09/25 14:14   | Children des des hants      | Satari 6.0.5                    |
| issa<br>mrcス ブラウザお気に入り III® : アブリケーション :<br>編80リンク                                                                                                    | プリケーション一覧                                                                                                    | 2013/09/26 14:08   | CHIEF Mar dollars           | Sateri 6.0.5                    |
| <sup>2007</sup><br>プラウザお気に入り (100 : アブリケーション :<br>株式リンク                                                                                                    | 084                                                                                                    |                    |                             |                                 |
| A40000                                                                                                    | x100                                                                                                    | ゴニカポシタにろ           | b BM :                      |                                 |
| 44U99                                                                                                    | -                                                                                                    | ノフリサあ丸に入           | 9 (88 : 77)                 |                                 |
|                                                                                                    | 発電リンク                                                                                                    |                    |                             |                                 |
|                                                                                                    | <b>₩</b> ₩¥¥20                                                                                                    |                    | Capyright (d) 2013 PC DEPOT |                                 |
|                                                                                                    | <del>人</del> 着リンク                                                                                                    |                    | Cuyrigin (d. 2013 PC DEMOT  |                                 |

#### 4.21. 帯域制限を設定する

1

ファイル同期でのダウンロード、アップロード速度の帯域制限を設定します。

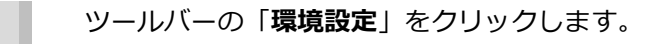

| 6.0  | second of the |     |     |           |                                           |      |
|------|---------------|-----|-----|-----------|-------------------------------------------|------|
|      | 2.00          | 85  | 942 |           |                                           |      |
| サイズ: |               | 大き  | ð:  |           |                                           |      |
|      | 91X           | 717 | 71次 | サイズ) 大妻者: | 7172: , , , , , , , , , , , , , , , , , , | 7(五) |

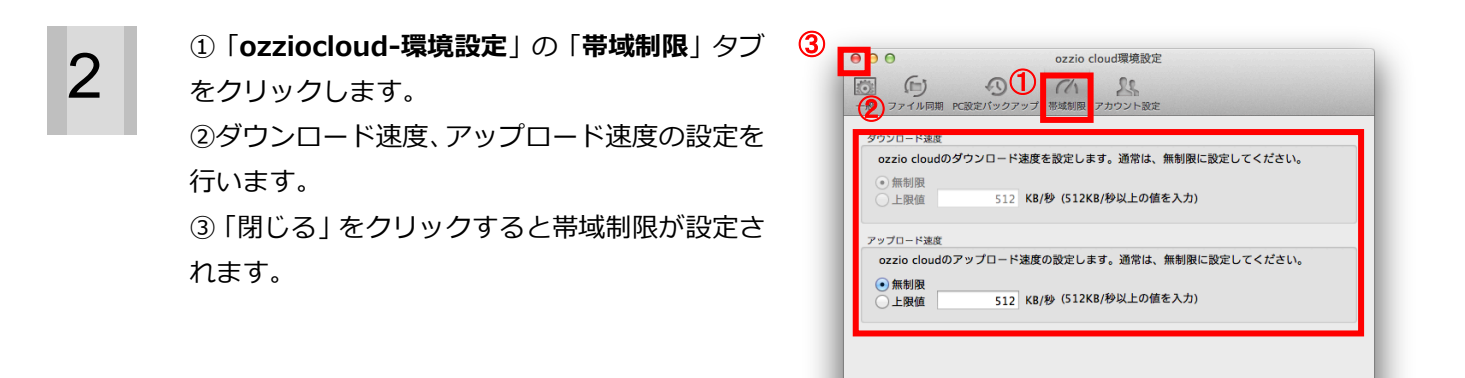

44

#### 4.22. アカウント情報を確認する

2

ツールバーの「環境設定」をクリックします。

| アドレス:                                                                                                    |        |       |       | 0   | Q, 稅償 |
|----------------------------------------------------------------------------------------------------|--------|-------|-------|-----|-------|
| Sync     Sync     ズスクトップ     デスクトップ     ドキュメント     Syn     写真     写真     プロード     雪 穿真     読     雪 穿真     Syn     Syn |        | 2#(3# | 83    | サイズ |       |
|                                                                                                    | サイズ:   |       | 大き    | ð:  |       |
|                                                                                                    | Serve. |       | WINGO | an. |       |

①「**ozziocloud-環境設定**」の「**アカウント設定**」 タブをクリックします。

②「**アカウント情報**」欄に現在のアカウント情報 が表示されます。

| カウシト情報<br>アカウン | h: Ancustanti, Anastijitani on ja |
|----------------|-----------------------------------|
| デバイス           | A: Children and Children          |
| クラウドプラン        | 8: FR 2.435 F-2.48735 755         |
| E              |                                   |
| パスワードの変        | 更 ozzio cloudのパスワードを変更します。        |
| ごみ箱設定          | ごみ箱のファイル保持期間の設定を変更します。            |
| 拡張子フィルク        | 7 同期対象となるファイルの拡張子を設定します。          |

#### 4.23. ozziocloud のパスワードを変更する

ツールバーの「**環境設定**」をクリックします。

| アドレス:                                                                                                    |        |      |     | 0   | 0, 検索 |  |
|----------------------------------------------------------------------------------------------------|--------|------|-----|-----|-------|--|
| <ul> <li>▶ 10 Sync</li> <li>▶ 72,27,57,7</li> <li>▶ 157,27,57,7</li> <li>▶ 157,87,77,1-ド</li> <li>▶ 157,57,77,1-ド</li> <li>▶ 157,57,7,1-ド</li> <li>▶ 157,57,1-ド</li> <li>▶ 157,57,1-ド</li> <li>▶ 157,57,1-г</li> <li>▶ 157,57,1-г</li> <li>▶ 157,57,1-г</li> <li>▶</li></ul> | . 641  | 2404 | 65  | サイズ |       |  |
|                                                                                                    | サイズ: ー |      | 大き  | ð:  |       |  |
|                                                                                                    | 10.00  |      | WED | A   |       |  |

①「**ozziocloud-環境設定**」の「**アカウント設定**」 タブをクリックします。

 ②「設定」欄の「パスワードの変更」ボタンをク リックします。

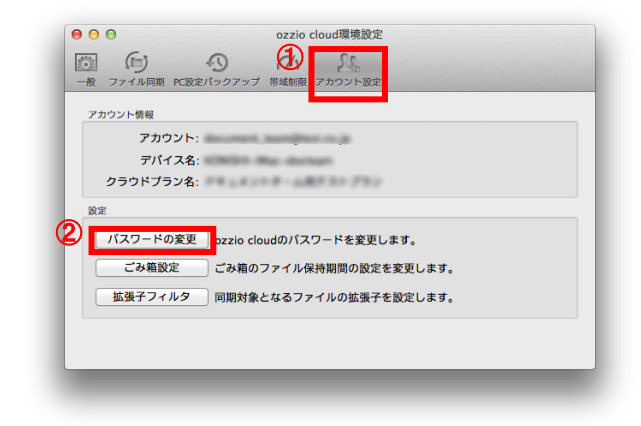

3

2

1

「パスワード変更画面」が表示されます。 「現在のパスワード」、「新しいパスワード」、「新 しいパスワード確認」を入力して、「決定」ボタ ンをクリックします。

| (12/2)-F22周囲     (1) (2) (1) (2) (1) (2) (2) (2) (2) (2) (2) (2) (2) (2) (2 |                                                                    |  |  |  |  |  |  |
|-----------------------------------------------------------------------------|--------------------------------------------------------------------|--|--|--|--|--|--|
| 🔤 oʻzzio cloud                                                              | 🔤 oʻzzio cloud                                                     |  |  |  |  |  |  |
|                                                                             | メールアドレス<br>確認のパスウード・<br>新しいジスクード・<br>朝しいジスクード第二・<br>夏田 - 「東京 キャンセル |  |  |  |  |  |  |
|                                                                             | Coyriget (d) 2013 PC DEROT                                         |  |  |  |  |  |  |
|                                                                             |                                                                    |  |  |  |  |  |  |
|                                                                             |                                                                    |  |  |  |  |  |  |
|                                                                             |                                                                    |  |  |  |  |  |  |

パスワードの変更が行われます。

| Ð | 【 <b>バスワード変更】</b> バスワードが空気に変新されました。                  |  |  |  |
|---|------------------------------------------------------|--|--|--|
|   | メールフドレス<br>第697(X2)ード*<br>新しいパスクード*<br>新しいパスクード#2000 |  |  |  |
|   | 32 ++>t&                                             |  |  |  |
|   | caeyright (d) 2013 HC CERRT                          |  |  |  |
|   |                                                      |  |  |  |
|   |                                                      |  |  |  |
|   |                                                      |  |  |  |
|   |                                                      |  |  |  |

#### 4.24. 同期対象となるファイルの拡張子を設定する

ツールバーの「**環境設定**」をクリックします。

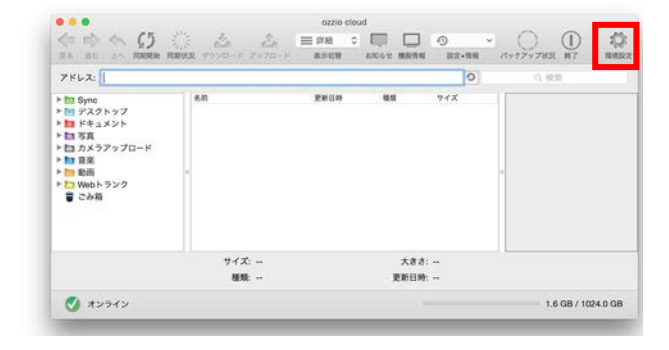

①「ozziocloud-環境設定」の「アカウント設定」
 タブをクリックします。
 ②「設定」欄の「拡張子フィルタ」ボタンをクリックします。

| • • •                            | ozzio cloud環境設定               |  |
|----------------------------------|-------------------------------|--|
| <ul> <li>一般 ファイル同期 PC</li> </ul> |                               |  |
| アカウント情報                          |                               |  |
| アカウント                            | - decoment, learnificer on pr |  |
| デバイス                             | S: NUMBER May alarman         |  |
| クラウドプラン                          | 5: F# 5.839#-5#F5#7#9         |  |
| 設定                               |                               |  |
| パスワードの変                          | 更 ozzio cloudのパスワードを変更します。    |  |
| 2 ごみ箱設定                          | ごみ箱のファイル保持期間の設定を変更します。        |  |
| 拡張子フィルタ                          | 同期対象となるファイルの拡張子を設定します。        |  |
|                                  |                               |  |
|                                  |                               |  |
|                                  |                               |  |

3

2

1

「**設定画面**」が表示されます。 「編集」をクリックします。

| き アカウン | -82 348    | 82 <u>5578</u> 2 | 2       |                     |  |  |  |
|--------|------------|------------------|---------|---------------------|--|--|--|
| 57     | ゴリー≵: Sync |                  | - 65    | 1                   |  |  |  |
| 5      | 選子: 全ての拡張  | 7                |         |                     |  |  |  |
|        |            |                  |         |                     |  |  |  |
|        |            |                  |         |                     |  |  |  |
|        |            |                  |         |                     |  |  |  |
|        |            |                  |         |                     |  |  |  |
|        |            |                  |         |                     |  |  |  |
|        |            |                  |         |                     |  |  |  |
|        |            |                  |         |                     |  |  |  |
|        |            |                  |         |                     |  |  |  |
|        |            |                  | Cayingh | t (d) 2013 PC DEPOT |  |  |  |

5

同期対象としたいファイルの拡張子に、チェック を入れ、「**決定**」をクリックします。

| 186 アカウント放定 334税設定 監護予数定 |                                |   |  |  |  |
|--------------------------|--------------------------------|---|--|--|--|
| カテゴリー名: Sync             | * 83                           |   |  |  |  |
| ▶ 全ての拡張子                 |                                |   |  |  |  |
| 上記以外の拡張子を指定するい           | 合は、「上記以外の拡張子」にカンマ区切りで指定してください。 | _ |  |  |  |
|                          | 決定 キャンセル                       |   |  |  |  |
|                          |                                |   |  |  |  |
|                          |                                |   |  |  |  |
|                          |                                |   |  |  |  |
|                          |                                |   |  |  |  |
|                          |                                |   |  |  |  |
|                          | Copyright (d) 2013 PC DEPOT    |   |  |  |  |
|                          | Copyright (d) 2013 PC DEROT    |   |  |  |  |

「**OK**」をクリックします。 同期対象としてファイルの拡張子が登録されま す。

※登録された後に、本ツールへ反映されるために は、ツールの再起動を行うか、一度ログアウトし て再ログインをお願いします。

|            | and a second second sec |
|------------|----------------------------------------------------------------------------------------------------|
| (75)       | 拡張子設定を実行しますか?                                                                                                    |
| $\bigcirc$ |                                                                                                    |
|            | キャンセルOK                                                                                                    |

#### 4.25. ネットワーク接続状況を確認する

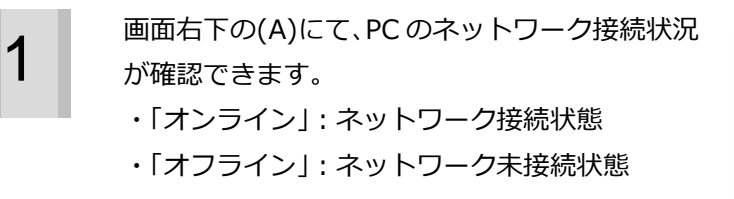

※オフラインの場合で、ネットワークにつないだ後、接続されたかどうかを確認するには、(A)をクリックします。ネットワークに接続されている場合は、「オンライン」に表示が変わります。

| 7562:                                                                                                    |             |      |             | 0        | 0、根面 |  |
|----------------------------------------------------------------------------------------------------|-------------|------|-------------|----------|------|--|
| <ul> <li>▶ Sync</li> <li>▶ マスクトッフ</li> <li>▶ ドキュメント</li> <li>▶ 野菜</li> <li>▶ コスンラアップロード</li> <li>▶ 国 カンラアップロード</li> <li>▶ 国 カンラアップロード</li> <li>▶ 国 カンラアップ</li> <li>▶ 国 クスター</li> <li>▶ 国 カンラアップ</li> <li>▶ 国 クスター</li> <li>▶ 国 クスター</li> <li>▶ 国 日 日 日 日 日 日 日 日 日 日 日 日 日 日 日 日 日 日</li></ul> | 6.0         | 更新目的 | 88          | 94X      |      |  |
| <b>(</b> A                                                                                                    | サイズ:<br>種類: |      | 大き:<br>更新日1 | t:<br>9: |      |  |

#### 4.26. クリーンアップを行う

1

メニュー「ツール」から「クリーンアップ」をク リックします。 ダイアログが表示され、クリーンアップが開始さ れます。 そのまま 100%までお待ちいただくと、クリー ンアップが完了します。

※ご契約の種類によって、メニューが表示されない場合もございます。
 ※クリーンアップとは、ゴミファイルの一括削除を行います。

# 5. ozziocloud(Mac 用)をアンインストールする

ozziocloud(Mac用)をアンインストールする際は、下記の手順に従ってください。

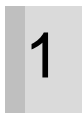

アプリケーションフォルダ内にある「Uninstall ozziocloud.app」をダブルクリックします。

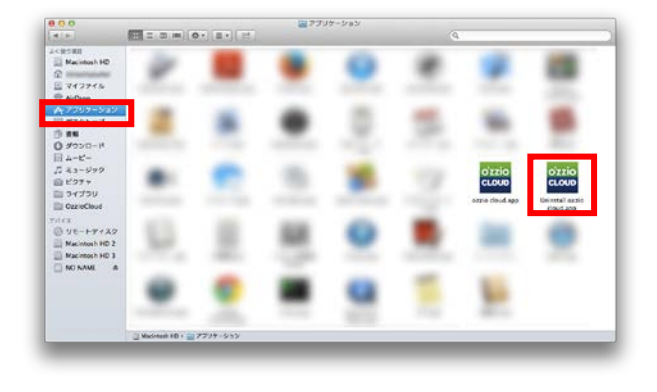

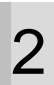

「はい」をクリックします。

| O'ZZIO | <b>確認</b>                    |
|--------|------------------------------|
| CLOUD  | ozzio cloudをアンインストールして良いですか? |
| _      | いいえはい                        |

3

パスワードを入力し、「**OK**」をクリックします。

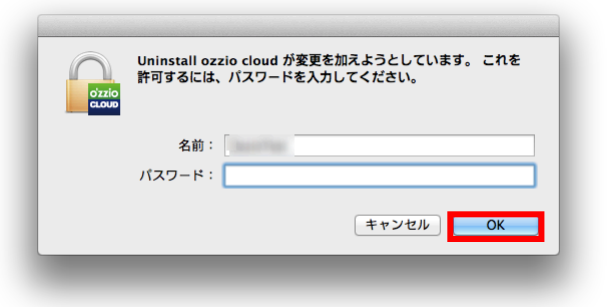

| 4 |  |
|---|--|
|   |  |
|   |  |

アンインストールが完了しました。 「OK」をクリックします。 アプリケーションフォルダ内の「Uninstall ozziocloud.app」を手動でごみ箱へ入れ、削除 してください。

※アンインストール後に、必ず OS の再起動を行 うようにお願いします。再起動せずにインストー ルし直した場合、以前のアカウント情報が残って いる場合があります。

| o'zzio | 確認                        |
|--------|---------------------------|
| CLOUD  | ozzio cloudをアンインストールしました。 |
| CLOOD  |                           |
|        | OK                        |
|        |                           |

# 6. 付録 設定情報インポート・リストア項目 (Mac)

設定情報のインポート・リストア一覧項目です。

| 0                | 対応   |
|------------------|------|
| $\bigtriangleup$ | 未対応  |
| -                | 対応不可 |

#### 設定バックアップ(自動、手動)

| 大項目           | アプリ    | 中項目                       | 小項目                  | インポート     | リストア |
|---------------|--------|---------------------------|----------------------|-----------|------|
| インターネット<br>設定 | Safari | ブラウザの全般                   | ホームページ<br>タブ<br>デザイン |           |      |
|               |        | フラウ <del>サ</del><br>お気に入り | favicon              |           |      |
|               |        | ブラウザの<br>セキュリティ設定         | -                    |           |      |
|               |        | ブラウザ                      | ブックマーク               | 〇<br>(追加) | 0    |
|               |        | のえに入り                     | favicon              | -         |      |
|               |        | ブラウザの履歴                   | -                    |           |      |
|               |        | ブラウザの cookie              | -                    |           |      |
|               |        | ブラウザの                     | -                    |           |      |
|               |        | ID/パスワード                  |                      |           |      |

|                 |                  |                   | ホームページ    |               |   |
|-----------------|------------------|-------------------|-----------|---------------|---|
| インターネット<br>設定   | Fire Fox         | ブラウザの全般           | タブ        |               |   |
|                 |                  |                   | デザイン      | -<br>(追加)     |   |
|                 |                  | ブラウザ              | ブックマーク    |               |   |
|                 |                  | お気に入り             | favicon   |               |   |
|                 |                  | ブラウザの             |           |               |   |
|                 |                  | セキュリティ設定          | -         |               |   |
|                 |                  | ブラウザ<br>お気に入り     | ブックマーク    |               | 0 |
|                 |                  |                   | <u> </u>  |               |   |
|                 |                  |                   | favicon   |               |   |
|                 |                  | フラウサの履歴           | -         |               |   |
|                 |                  | ブラウザの cookie      | -         | -             |   |
|                 |                  | ブラウザの             | -         |               |   |
|                 |                  | ID/パスワード          |           |               |   |
|                 | Google<br>Chrome | ブラウザの全般           | ホームページ    |               |   |
|                 |                  |                   | タブ        |               |   |
|                 |                  |                   | デザイン      |               |   |
|                 |                  | ブラウザ              | ブックマーク    | -             |   |
|                 |                  | お気に入り             | favicon   |               |   |
|                 |                  | ブラウザの             |           |               |   |
| インターネット<br>設定   |                  | セキュリティ設定          | -         |               |   |
|                 |                  | ブラウザ<br>お気に入り     | ブックマーク    | 〇<br>(追加)     | Ŭ |
|                 |                  |                   |           |               |   |
|                 |                  |                   | favicon   | -             |   |
|                 |                  | ブラウザの履歴           | -         |               |   |
|                 |                  | ブラウザの cookie      | -         | -             |   |
|                 |                  | ブラウザの             | -         |               |   |
|                 |                  | ID/パスワード          |           |               |   |
|                 | -                |                   | 表示名       |               | _ |
| <b>ウットローク</b> 訊 | -                | <br>Wi-Fi 設定(※ 1) | SSID      | · 〇<br>· (追加) |   |
|                 | -                |                   | パスワード     |               |   |
| ~               | -                |                   | セキュリテイの種類 |               |   |
|                 | -                |                   | 暗号化方式     |               |   |

| メール    | Mail (Apple   | メールアカウント     | - |        | $\bigcirc$ |
|--------|---------------|--------------|---|--------|------------|
|        | Mail)         | メール本文        | - |        | $\bigcirc$ |
|        | MicrosofutOu  | メールアカウント     | - |        |            |
|        | tlook2011 for | $\sqrt{1+1}$ | - | -      | $\bigcirc$ |
|        | MAC           | メール本文        |   |        |            |
|        | thundorbird   | メールアカウント     | - | -      | $\bigcirc$ |
|        | ululueibilu   | メール本文        | - | -      | Ŭ          |
|        | ∩s 煙淮         | -            | - | 0      | _          |
| 連絡帳    | 03 (示华        |              |   | (追加)   | -          |
|        | Microsoft     | -            | - |        | 0          |
|        | Outlook       |              |   | -      | 0          |
|        | Thunderbird   | -            | - | -      | 0          |
|        | -             | 壁紙           | - | 0      | 0          |
| 基本設定   | -             | フクリーンセイバ     | - | (置き換う) | (壁紙は置き     |
|        |               |              |   |        | 換え)        |
|        | -             | iTunes プレイリス | - |        |            |
| iTunes |               | ト情報          |   | -      | 0          |
|        | -             | その他データ       | - |        |            |

※1・・・対応しているセキュリティ方式は、「暗号化なし」「WEP」「WPA Personal」「WPA2 Personal」になり ます。 [OpenSSL]

本製品には、Eric Young 氏(eay@cryptsoft.com)によって開発された暗号化ソフトウェア及び OpenSSL プロ ジェクト (http://www.openssl.org/) によって開発されたソフトウェア (OpenSSL Toolkit で使用)、Tim Hudson 氏(tjh@cryptsoft.com)によって開発された暗号化ソフトウェアが含まれます。

This product includes software developed by the OpenSSL Project for use in the OpenSSL Toolkit (http://www.openssl.org/)

**OpenSSL** License

\_\_\_\_\_

\* Copyright (c) 1998-2011 The OpenSSL Project. All rights reserved. \* Redistribution and use in source and binary forms, with or without \* modification, are permitted provided that the following conditions \* are met: \* 1. Redistributions of source code must retain the above copyright \* notice, this list of conditions and the following disclaimer. \* \* 2. Redistributions in binary form must reproduce the above copyright \* notice, this list of conditions and the following disclaimer in \* the documentation and/or other materials provided with the \* distribution. \* 3. All advertising materials mentioning features or use of this \* software must display the following acknowledgment: \* "This product includes software developed by the OpenSSL Project \* for use in the OpenSSL Toolkit. (http://www.openssl.org/)" \* \* 4. The names "OpenSSL Toolkit" and "OpenSSL Project" must not be used to \* endorse or promote products derived from this software without \* prior written permission. For written permission, please contact \* openssl-core@openssl.org. \* \* 5. Products derived from this software may not be called "OpenSSL" \* nor may "OpenSSL" appear in their names without prior written \* permission of the OpenSSL Project. \* 6. Redistributions of any form whatsoever must retain the following acknowledgment: \* 56

- \* "This product includes software developed by the OpenSSL Project
- \* for use in the OpenSSL Toolkit (http://www.openssl.org/)"
- \*

\* THIS SOFTWARE IS PROVIDED BY THE OpenSSL PROJECT ``AS IS'' AND ANY

\* EXPRESSED OR IMPLIED WARRANTIES, INCLUDING, BUT NOT LIMITED TO, THE

\* IMPLIED WARRANTIES OF MERCHANTABILITY AND FITNESS FOR A PARTICULAR

\* PURPOSE ARE DISCLAIMED. IN NO EVENT SHALL THE OpenSSL PROJECT OR

\* ITS CONTRIBUTORS BE LIABLE FOR ANY DIRECT, INDIRECT, INCIDENTAL,

\* SPECIAL, EXEMPLARY, OR CONSEQUENTIAL DAMAGES (INCLUDING, BUT

\* NOT LIMITED TO, PROCUREMENT OF SUBSTITUTE GOODS OR SERVICES;

\* LOSS OF USE, DATA, OR PROFITS; OR BUSINESS INTERRUPTION)

\* HOWEVER CAUSED AND ON ANY THEORY OF LIABILITY, WHETHER IN CONTRACT,

- \* STRICT LIABILITY, OR TORT (INCLUDING NEGLIGENCE OR OTHERWISE)
- \* ARISING IN ANY WAY OUT OF THE USE OF THIS SOFTWARE, EVEN IF ADVISED

\* OF THE POSSIBILITY OF SUCH DAMAGE.

\*

\_\_\_\_

\*

- \* This product includes cryptographic software written by Eric Young
- \* (eay@cryptsoft.com). This product includes software written by Tim
- \* Hudson (tjh@cryptsoft.com).
- \*

\*/

Original SSLeay License

-----

/\* Copyright (C) 1995-1998 Eric Young (eay@cryptsoft.com)

\* All rights reserved.

\*

- \* This package is an SSL implementation written
- \* by Eric Young (eay@cryptsoft.com).

 $\ast$  The implementation was written so as to conform with Netscapes SSL.  $\ast$ 

\* This library is free for commercial and non-commercial use as long as

- \* the following conditions are aheared to. The following conditions
- \* apply to all code found in this distribution, be it the RC4, RSA,
- \* Ihash, DES, etc., code; not just the SSL code. The SSL documentation
- $\ast$  included with this distribution is covered by the same copyright terms
- \* except that the holder is Tim Hudson (tjh@cryptsoft.com).

\*

- \* Copyright remains Eric Young's, and as such any Copyright notices in
- \* the code are not to be removed.

- \* If this package is used in a product, Eric Young should be given attribution
- \* as the author of the parts of the library used.
- \* This can be in the form of a textual message at program startup or
- \* in documentation (online or textual) provided with the package.
- \*
- \* Redistribution and use in source and binary forms, with or without
- \* modification, are permitted provided that the following conditions
- \* are met:
- \* 1. Redistributions of source code must retain the copyright
- \* notice, this list of conditions and the following disclaimer.
- \* 2. Redistributions in binary form must reproduce the above copyright
- \* notice, this list of conditions and the following disclaimer in the
- \* documentation and/or other materials provided with the distribution.
- \* 3. All advertising materials mentioning features or use of this software
- \* must display the following acknowledgement:
- \* "This product includes cryptographic software written by
- \* Eric Young (eay@cryptsoft.com)"
- \* The word 'cryptographic' can be left out if the rouines from the library
- \* being used are not cryptographic related :-).
- \* 4. If you include any Windows specific code (or a derivative thereof) from
- \* the apps directory (application code) you must include an acknowledgement:
- \* "This product includes software written by Tim Hudson (tjh@cryptsoft.com)"

\*

#### \* THIS SOFTWARE IS PROVIDED BY ERIC YOUNG ``AS IS'' AND

- \* ANY EXPRESS OR IMPLIED WARRANTIES, INCLUDING, BUT NOT LIMITED TO, THE
- \* IMPLIED WARRANTIES OF MERCHANTABILITY AND FITNESS FOR A PARTICULAR PURPOSE
- \* ARE DISCLAIMED. IN NO EVENT SHALL THE AUTHOR OR CONTRIBUTORS BE LIABLE
- \* FOR ANY DIRECT, INDIRECT, INCIDENTAL, SPECIAL, EXEMPLARY, OR CONSEQUENTIAL
- \* DAMAGES (INCLUDING, BUT NOT LIMITED TO, PROCUREMENT OF SUBSTITUTE GOODS
- \* OR SERVICES; LOSS OF USE, DATA, OR PROFITS; OR BUSINESS INTERRUPTION)
- \* HOWEVER CAUSED AND ON ANY THEORY OF LIABILITY, WHETHER IN CONTRACT, STRICT
- \* LIABILITY, OR TORT (INCLUDING NEGLIGENCE OR OTHERWISE) ARISING IN ANY WAY
- \* OUT OF THE USE OF THIS SOFTWARE, EVEN IF ADVISED OF THE POSSIBILITY OF
- \* SUCH DAMAGE.
- \*
- \* The licence and distribution terms for any publically available version or
- \* derivative of this code cannot be changed. i.e. this code cannot simply be
- \* copied and put under another distribution licence
- \* [including the GNU Public Licence.]

\*/